Pag. 1 di 50 1 giugno 2022

> MANUALE UTENTE VOLTURA TELEMATICA

# INDICE

| 1. | INTROD  | UZIONE                              | 4  |
|----|---------|-------------------------------------|----|
| 2. |         | ISTALLARE IL DESKTOP TERRITORIO     | 5  |
|    | 2.1     | ISTRUZIONI PER IL PRIMO ACCESSO     | 5  |
| 3. |         | ISTALLARE VOLTURA TELEMATICA        | 9  |
| 4. | CREAZIO | ONE NUOVA VOLTURA                   | 13 |
|    | 4.1     | DATI GENERALI                       | 17 |
|    | 4.2     | DATI DICHIARANTE                    | 18 |
|    | 4.3     | Soggetti                            | 19 |
|    | 4.4     | IMMOBILI                            | 23 |
|    | 4.4.1   | Risultanze catastali                | 26 |
|    | 4.5     | Voltura Catastale                   | 28 |
|    | 4.5.1   | Unità negoziali                     | 29 |
|    | 4.5.2   | Associazioni                        | 30 |
|    | 4.5.3   | Allegati                            | 33 |
| 5. | IMPORT  | AZIONE DEL DOCUMENTO                | 35 |
| 6. | VALIDAZ | ZIONE ED ESPORTAZIONE DEL DOCUMENTO | 36 |
| 7. | STAMPA  | DEL DOCUMENTO                       | 40 |
| 8. | GENERA  | ZIONE DEL PLICO                     | 41 |
| 9. | SERVIZI |                                     | 43 |

Pag. 3 di 50

1 GIUGNO 2022

| 10. | RICHIED | ENTI             | 46 |
|-----|---------|------------------|----|
|     | 9.2     | RICERCA PRATICHE | 44 |
|     | 9.1     | INVIO TELEMATICO | 43 |

## 1. INTRODUZIONE

Questo documento ha lo scopo di illustrare l'utilizzo del pacchetto di compilazione 'Voltura Telematica', accessibile all'interno del 'Desktop del Territorio' che ospiterà tutte le applicazioni 'client' di predisposizione degli atti di aggiornamento.

Il nuovo prodotto di compilazione utilizza servizi interattivi di accesso alle informazioni territoriali a supporto della predisposizione e del controllo durante la compilazione dei documenti.

L'applicazione '*Voltura Telematica*', come tutte le applicazioni contenute nel '*Desktop del Territorio*', si aggiorna automaticamente ad ogni avvio ogni qualvolta è disponibile una versione più recente.

Al fine di un corretto utilizzo del prodotto è necessario che la risoluzione dello schermo sia non minore di 1440x900 pixel e che la grandezza dei font non sia stata modificata rispetto alle impostazioni di default del sistema operativo (dimensione 100%, è necessario il riavvio della Scrivania).

Il manuale è indirizzato all'utenza che si avvale del servizio di presentazione telematica dei documenti.

## 2. COME INSTALLARE IL DESKTOP TERRITORIO

La prima operazione da eseguire è scaricare e salvare l'eseguibile dell'applicazione '*Desktop Territorio*' sulla propria postazione di lavoro attraverso il seguente <u>link</u>.

I passi da compiere sono i seguenti:

- 1. selezionare la versione da scaricare sul disco locale in base alle specifiche della propria postazione (32 o 64 bit);
- 2. installare l'applicativo;
- 3. al primo avvio creare un utente con le proprie credenziali SISTER (vedi punto *2.1*);
- 4. eseguire l'accesso con le suddette credenziali;
- 5. alla prima apertura della '*Scrivania del Territorio*', cliccare su '*Applicazioni*' e poi su '*Installa Software*', selezionare Voltura Telematica (vedi punto *3*).

## 2.1 ISTRUZIONI PER IL PRIMO ACCESSO

**Al primo accesso** l'utente deve definire la propria utenza di lavoro attraverso la selezione della voce '*Nuovo utente*'. (Figura 1)

| 🕐 Login             |                                                  | × |
|---------------------|--------------------------------------------------|---|
| Spazio di lavo      | oro                                              |   |
| Scegliere un uter   | nte dalla lista utenti oppure crearne uno nuovo. |   |
| Scelta utente       |                                                  |   |
| Lista utenti        | ~                                                |   |
| Password            |                                                  |   |
| Tipo Utente         |                                                  |   |
| ACCEDI              | ANNULLA 🔜 ONLINE                                 |   |
| <u>Nuovo utente</u> | Cambio password Elimina utente                   |   |

Figura 1

L'applicazione evidenzia la seguente schermata (Figura 2) in cui è necessario indicare tutti i dati richiesti, al fine di configurare correttamente la propria utenza.

| 🕐 Login                                         |                                                                                                    | × |
|-------------------------------------------------|----------------------------------------------------------------------------------------------------|---|
| Creare un nuovo utente<br>Nel campo Nome Utente | inserendo le informazioni richieste.<br>• e' obbligatorio inserire almeno 8 caratteri, e sono consentiti solo numeri, lettere non accentate ed i seguenti caratteri speciali "-" e "_". |   |
| Nuovo utente                                    |                                                                                                    |   |
| Nome utente                                     |                                                                                                    |   |
| Tipo Utente                                     | SISTER ~                                                                                                    |   |
| Password                                        |                                                                                                    |   |
| Conferma Password                               |                                                                                                    |   |
|                                                 |                                                                                                    |   |
|                                                 | Crea Annulla                                                                                                    |   |
|                                                 |                                                                                                    |   |

Figura 2

Tale finestra consente di inserire un *nuovo utente* specificando i seguenti dati:

- Nome utente, ovvero l'identificativo dell'utente che deve operare nell'ambito dell'applicazione 'Desktop Territorio'. Tale identificativo può essere liberamente scelto dall'utente, tuttavia la stringa deve contenere un minimo di 8 caratteri e può contenere solo numeri, lettere non accentate ed i caratteri speciali '-' (trattino) e '\_' (trattino basso). Si suggerisce comunque di utilizzare come identificativo il proprio codice fiscale.
- *Tipo utente*, ovvero la tipologia di utente scelta per accedere ai servizi resi disponibili in modalità 'ONLINE'.

- Password, può essere liberamente scelta dall'utente, ma tuttavia la stringa deve essere di almeno 8 caratteri, può contenere solo numeri, lettere non accentate ed i simboli non alfanumerici ` ~ \! @ \# \$ % ^ & \* ( ) \_ + \= { } | [] \\ \: `; ' <> ?, . /.
- Conferma password, che deve coincidere con quanto indicato alla voce 'Password'

N.B. Nel caso in cui nella schermata di Login non si visualizzino i pulsanti sottostanti, relativi alle funzioni *Nuovo utente*, *Cambio password* ed *Elimina utente*, si suggerisce di modificare la grandezza dei caratteri impostata sulla propria postazione di lavoro attraverso l'apposita voce di menu presente nelle '*Impostazioni Schermo*' del PC.

L'applicazione *Desktop Territorio* può essere utilizzata in modalità '*ONLINE*' dalle utenze SISTER e GEOWEB abilitate alla presentazione telematica degli atti di aggiornamento ipotecari e catastali. Tale modalità consente di utilizzare le funzioni di ausilio alla compilazione degli atti, come la verifica dell'esistenza dei soggetti in Anagrafe Tributaria, degli immobili negli archivi catastali e la visualizzazione delle risultanze catastali per un determinato immobile.

Dopo aver definito almeno una utenza, è possibile effettuare il login dopo aver impostato le credenziali di accesso e cliccato sul pulsante '*Accedi*'. (Figura 3)

Cliccando sull'icona volume è possibile cambiare la modalità di accesso da 'ONLINE a 'OFFLINE e viceversa. Qualora non sia ancora disponibile un'utenza abilitata a SISTER e/o GEOWEB, oppure si è sprovvisti di una connessione ad internet, è sempre possibile accedere 'OFFLINE'.

| Scegliere un ut | ente dalla lista utenti oppure crearne uno nuovo. |  |
|-----------------|---------------------------------------------------|--|
| Scolta utente   |                                                   |  |
| Scena utente    |                                                   |  |
| Lista utenti    |                                                   |  |
| Password        |                                                   |  |
| Tipo Utente     | Sister                                            |  |
| ACCED           | I ANNULLA ONLINE                                  |  |
|                 |                                                   |  |
| Nuovo utent     | Cambio password Elimina utente                    |  |

Figura 3

| MANUALE UTENTE     | PAG. 8 DI 50  |
|--------------------|---------------|
| VOLTURA TELEMATICA |               |
|                    | 1 GIUGNO 2022 |
|                    |               |

L'applicazione per prima cosa verifica se ci sono nuove versioni delle applicazioni già installate nel *Desktop Territorio* e del contenitore stesso; nel caso di verifica positiva, viene effettuato in automatico l'aggiornamento della versione software.

Se è disponibile un aggiornamento l'applicazione provvederà automaticamente ad allinearsi alla nuova versione.

All'avvio del Desktop Territorio, viene visualizzata la '*Pagina di Benvenuto*' (Figura 4), in cui sono presenti le funzionalità di seguito riportate:

- Applicazioni
- Novità
- Risorse web

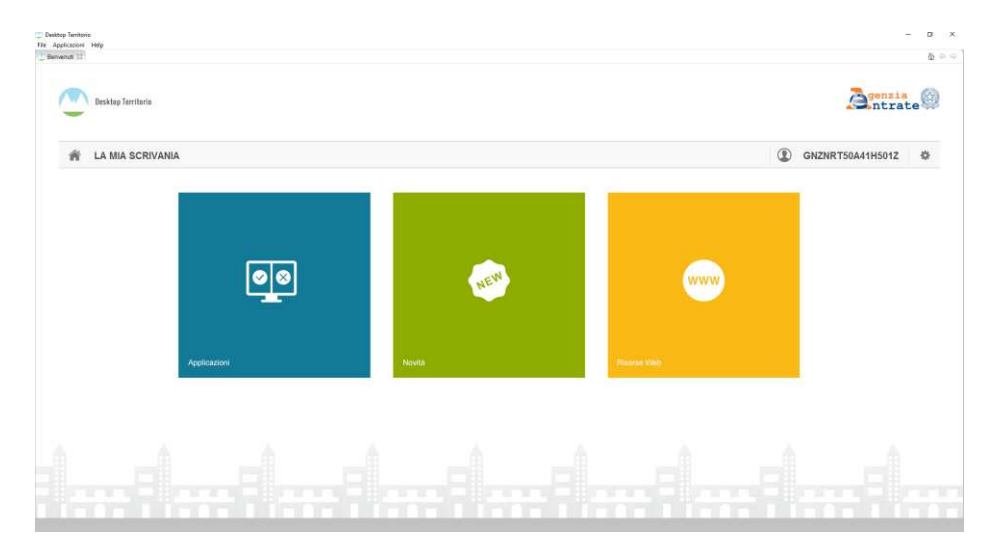

Figura 4

# 3. COME INSTALLARE VOLTURA TELEMATICA

A seguito della prima attivazione, l'applicazione *Desktop Territorio* è priva di contenuti. Pertanto è necessario procedere con l'installazione delle applicazioni di proprio interesse.

Le nuove applicazioni possono essere installate seguendo 3 diversi percorsi:

• Mediante l'utilizzo della funzionalità '*Installa nuovo software*' presente nel menu '*Help*' dell'applicazione Desktop Territorio.

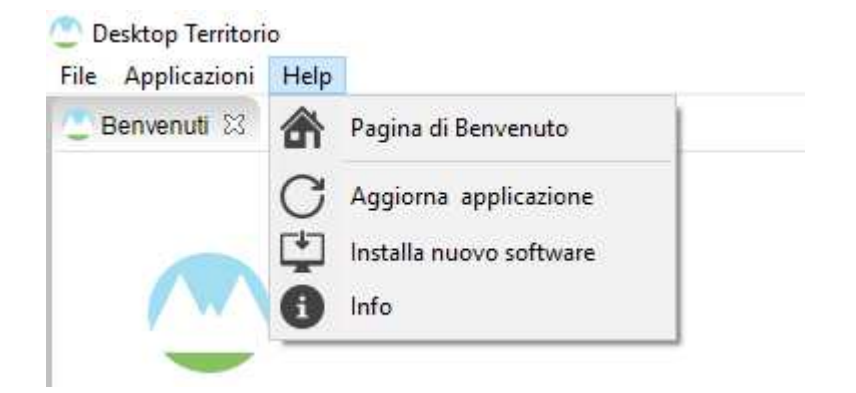

• Selezionando la voce Desktop Territorio dal menu Applicazioni

| 🕐 De    | esktop Te | rritori | o            |
|---------|-----------|---------|--------------|
| File    | Applica   | zioni   | Help         |
| <u></u> | 🔼 D       | esktoj  | p Territorio |

e successivamente selezionando la voce 'Installa nuovo software'

1 GIUGNO 2022

| kto | p Territorio - Workbench                                                         |  | - |
|-----|----------------------------------------------------------------------------------|--|---|
| NIO |                                                                                  |  |   |
|     |                                                                                  |  |   |
|     |                                                                                  |  |   |
|     |                                                                                  |  |   |
| Pa  | gina di benvenuto                                                                |  |   |
| Pai | r sociedere alle applicazion installate all'interno del 'Dealitop Territorio'    |  |   |
|     |                                                                                  |  |   |
| Imp | postazioni                                                                       |  |   |
| Par | rempostare e modificare il percorao relativo all'archevo documenti               |  |   |
|     | Ň                                                                                |  |   |
|     |                                                                                  |  |   |
| Per | ristaliare nuovo acolicazioni all'interne del Desiste Tentono                    |  |   |
|     |                                                                                  |  |   |
|     |                                                                                  |  |   |
| Ge  | stione software installato                                                       |  |   |
| PO  | e emponero aro aggiornare e software vistaliato                                  |  |   |
|     |                                                                                  |  |   |
| Imp | porta area di lavoro                                                             |  |   |
| Per | r importale unarea di lavoro gial esistente all'interno di quella sopra indicata |  |   |
|     |                                                                                  |  |   |
|     |                                                                                  |  |   |
|     |                                                                                  |  |   |

• Selezionando la funzione '*Applicazioni*' dalla Pagina di Benvenuto del Desktop Territorio.

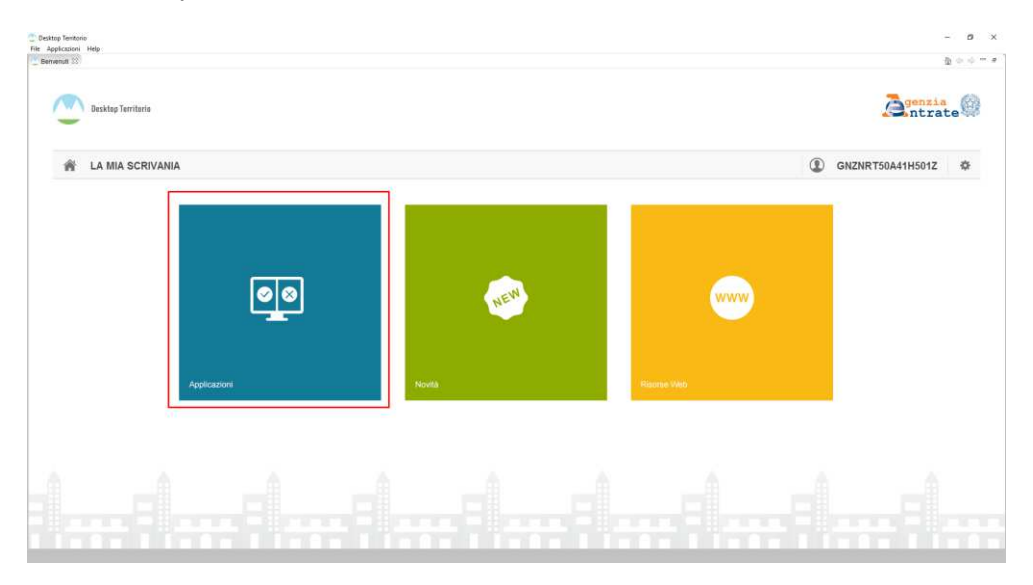

In questo caso, se non è stata installata alcuna applicazione, viene mostrata la seguente schermata in cui è presente la voce '*Installa Software*', che consente l'installazione delle applicazioni di interesse all'interno del '*Desktop Territorio*'.

| Desktop Territorio              |                       | <b>G</b> genzia<br>ntrat | ce 🧐 |
|---------------------------------|-----------------------|--------------------------|------|
| Applicazioni Novità Risorse Web | Installa Software 🖳 💆 | GNZNRT50A41H501Z         | \$   |

1 GIUGNO 2022

#### Nell'ambito dell'installazione del software è necessario individuare e selezionare la componente applicativa 'Voltura Telematica' così come mostrato nella successiva immagine cliccare il tasto е Avanti.

| itoria                                                                                     |                       | <b>G</b> genzia<br>ntrate |
|--------------------------------------------------------------------------------------------|-----------------------|---------------------------|
| zioni Novità Risorse Web                                                                   | installa Software 🛓 🧯 | GNZNRT50A41H501Z          |
| 🕐 Installa                                                                                 |                       | ×                         |
| Software disponibile<br>Seleziona gli elementi che desideri installare.                    |                       | 2                         |
| immettere il testo del filtro                                                              |                       |                           |
| Nome Versione Versione Maggiornamento immobili Maggiornamento Intestazioni Catastali       |                       |                           |
| Voltura 1.0.1                                                                              |                       |                           |
|                                                                                            |                       |                           |
|                                                                                            |                       |                           |
| Seleziona tutto Deseleziona tutto 1 elementi selezionati                                   |                       |                           |
| Dettagli                                                                                   |                       | 0                         |
| Mostra solo le ultime versioni del software disponibili 🛛 Nascondi elementi già installati |                       |                           |
| Raggruppa elementi per categoria Cosa è già installato?                                    |                       |                           |
| Show only software applicable to target environment                                        |                       |                           |
| < Indietro Avanti > F                                                                      | Fine Annull           | a                         |

L'applicazione propone una schermata di riepilogo contenente le applicazioni da installare, indicate in precedenza dall'utente.

Per procedere con l'installazione dei componenti software scelti dall'utente, è necessario premere il pulsante 'Fine', altrimenti premere 'Indietro' nel caso si intenda installare altri elementi non selezionati oppure premere 'Annulla' per annullare l'operazione di installazione.

| 🕐 Installa                       |                   |                    |                 |      |      | ×      |
|----------------------------------|-------------------|--------------------|-----------------|------|------|--------|
| Dettagli di installazione        |                   |                    |                 |      |      |        |
| Esamina gli elementi da installa | re.               |                    |                 |      |      |        |
| Nome                             | Versione<br>1.0.1 | ld<br>it.sogei.ter | rritorio.voltur |      |      |        |
|                                  |                   |                    |                 |      |      |        |
|                                  |                   |                    |                 |      |      |        |
|                                  |                   |                    |                 |      |      |        |
|                                  |                   |                    |                 |      |      |        |
| Dimensione: Sconosciuto          |                   |                    |                 |      |      |        |
| Dettagi                          |                   |                    |                 |      |      | ~<br>~ |
|                                  |                   |                    |                 |      |      |        |
|                                  | [                 | < Indietro         | Avanti >        | Fine | Annu | lla    |

Cliccando sul pulsante '*Fine*', ha inizio il processo di download e di installazione di tutti i componenti software specificati dall'utente.

Al termine di tale processo viene richiesto all'utente il riavvio dell'applicazione Desktop Territorio.

Successivamente alle operazioni di installazione, e solo dopo aver completato la procedura di riavvio del contenitore, le applicazioni eventualmente installate risulteranno integrate all'interno del Desktop Territorio e saranno selezionabili mediante apposite voci presenti all'interno del menù '*Applicazioni*'.

# 4. CREAZIONE NUOVA VOLTURA

Selezionando la voce '*Applicazioni*' (Figura 5) viene mostrata la pagina contenente le applicazioni istallate (Figura 6) da cui selezionare 'Voltura'.

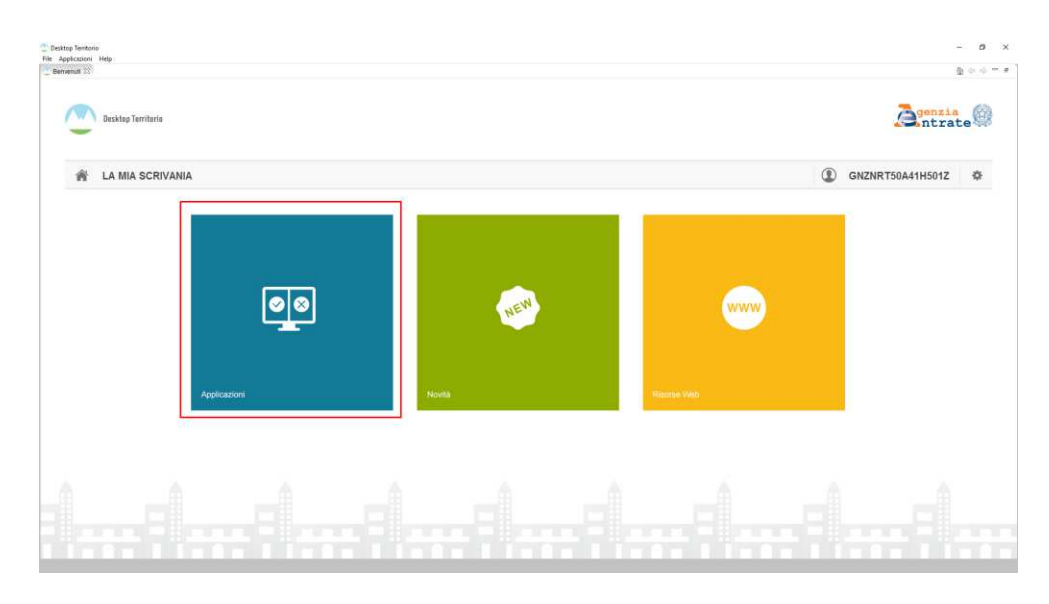

Figura 5

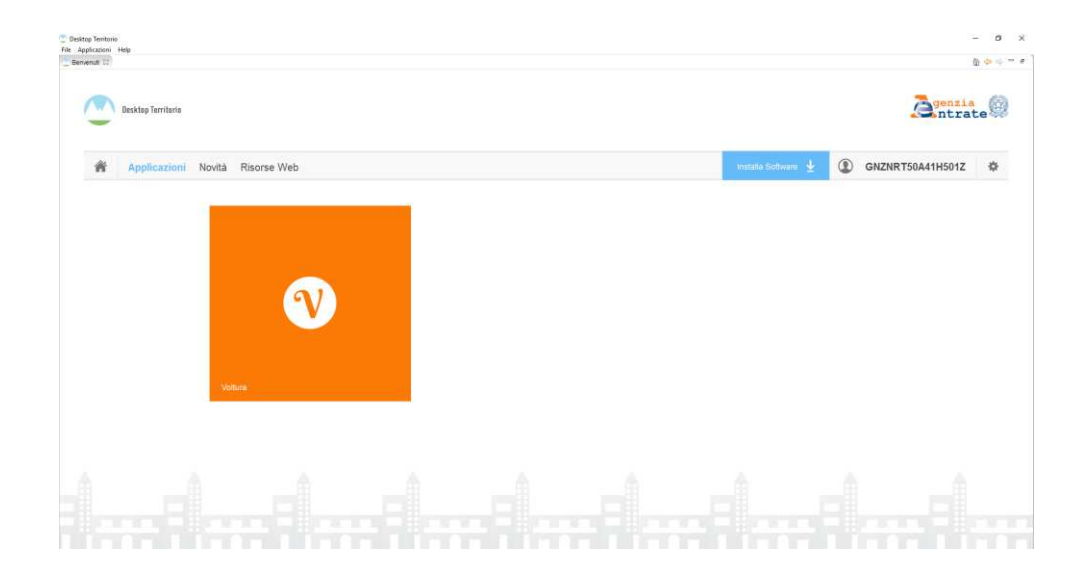

## MANUALE UTENTE VOLTURA TELEMATICA

PAG. 14 DI 50 1 GIUGNO 2022

# Figura 6

Nella schermata principale 'Volture' (Figura 7) attraverso la funzione 'Nuovo' si avvia la procedura guidata per la creazione di una nuova voltura.

**Nota:** in caso di accesso alla Scrivania in modalità '*OFFLINE*', i servizi anagrafici, di verifica immobile e di validazione voltura non sono abilitati. Il plico generato verrà comunque sottoposto ai suddetti controlli in fase di caricamento presso l'ufficio di competenza.

| Voltur     | k.                  |       |                |            |                  |             |                 |                     | <b>À</b> genzia<br>ntrate                        |
|------------|---------------------|-------|----------------|------------|------------------|-------------|-----------------|---------------------|--------------------------------------------------|
| ta Volture | Acchivato           |       |                |            |                  |             |                 |                     |                                                  |
| ure mem    | orizzate            |       |                |            |                  |             | .#. Importa Pil | • × Flavina 🖌 Molth | na Dichardente - 🛱 Cons Dico - Di Cosa Di        |
| D          | Atto di Riferimento | State | Data Creazione | Data Invio | Codice Riscontro | Codice Imio | Descrizione     |                     | on research and the state of the American second |
|            |                     |       |                |            |                  |             |                 |                     |                                                  |
|            |                     |       |                |            |                  |             |                 |                     |                                                  |
|            |                     |       |                |            |                  |             |                 |                     |                                                  |
|            |                     |       |                |            |                  |             |                 |                     |                                                  |
|            |                     |       |                |            |                  |             |                 |                     |                                                  |
|            |                     |       |                |            |                  |             |                 |                     |                                                  |
|            |                     |       |                |            |                  |             |                 |                     |                                                  |
|            |                     |       |                |            |                  |             |                 |                     |                                                  |
|            |                     |       |                |            |                  |             |                 |                     |                                                  |
|            |                     |       |                |            |                  |             |                 |                     |                                                  |

Figura 7

La procedura associata è articolata su quattro schermate utili a delineare le informazioni principali della voltura e sono così riassumibili:

1. Definizione tipologia atto;

1 GIUGNO 2022

| azione nuovo documento                                          |    |            |
|-----------------------------------------------------------------|----|------------|
| enre i dati generali nfenti alla voltura che si vuole acquisire |    |            |
| formazioni Documento                                            |    |            |
| escrizione                                                      |    |            |
|                                                                 |    |            |
| ati Generali                                                    |    |            |
| Provincia di appartenenza dell'immobile oggetto di voltura      |    |            |
| ×                                                               |    |            |
| (ipologia Voltura                                               |    |            |
| O Attusso                                                       |    |            |
| O Preallineamento                                               |    |            |
| O Recupero di Voltura Automatica                                |    |            |
| O Annotamento                                                   |    |            |
| Specie dell'atto                                                |    |            |
| ~                                                               |    |            |
| Caurale                                                         |    |            |
| Late have                                                       |    |            |
|                                                                 |    |            |
| Descrizione Atto                                                |    |            |
|                                                                 |    |            |
|                                                                 | N  |            |
|                                                                 | 43 |            |
|                                                                 |    |            |
|                                                                 |    |            |
|                                                                 |    |            |
|                                                                 |    |            |
|                                                                 |    |            |
|                                                                 |    |            |
|                                                                 |    |            |
|                                                                 |    |            |
|                                                                 |    |            |
|                                                                 |    |            |
|                                                                 |    |            |
|                                                                 |    | I TOTAL OF |

2. Inserimento dati atto, dipendente dalle informazioni immesse nel punto precedente;

| o di riferimento                                                                                                 |                                       |  |
|----------------------------------------------------------------------------------------------------|---------------------------------------|--|
|                                                                                                    |                                       |  |
| Primo Numero Secondo Numero                                                                                      | Data Atto                             |  |
|                                                                                                    |                                       |  |
| Rogante                                                                                                    | Codice Fiscale Rogante                |  |
|                                                                                                    |                                       |  |
| Provincia                                                                                                    | Sede                                  |  |
| *                                                                                                    |                                       |  |
| Descrizione                                                                                                    |                                       |  |
|                                                                                                    |                                       |  |
|                                                                                                    |                                       |  |
| L                                                                                                    | · · · · · · · · · · · · · · · · · · · |  |
| Disponi degli estremi di registrazione dell'atto?                                                                | i ONe                                 |  |
| Tipo Ufficio                                                                                                    | Ufficio Registro                      |  |
| · · · · · ·                                                                                                    |                                       |  |
| Provincia                                                                                                    | Sede                                  |  |
|                                                                                                    |                                       |  |
|                                                                                                    | Data Registrazione                    |  |
| /olume Numera                                                                                                    |                                       |  |
| iolume Numero                                                                                                    |                                       |  |
| folume Numero                                                                                                    |                                       |  |
| remi della nota di trascrizione isponi degli estremi di trascrizione?                                            | ONe N                                 |  |
| Iolume Numero<br>remi della sota di trascrizione<br>isponi degli estremi di trascrizione? () Si<br>onservatoria  | О № Су                                |  |
| oloume Numero<br>reni della add a di trascrutione<br>isponi degli estremi di trascrutione? () 5i<br>osservatoria | Оне                                   |  |
| lobume Numero                                                                                                    | ONe 💭                                 |  |
| remi della nota di trascrizione isponi degli estremi di trascrizione?                                            | ONe N                                 |  |

3. Aggiunta allegati;

# MANUALE UTENTE VOLTURA TELEMATICA

# PAG. 16 DI 50

1 GIUGNO 2022

| tri documenti              |                  |  |
|----------------------------|------------------|--|
| Agglungi 🔍 Visualizza 📋 De | criziune 🗙 Eimma |  |
| Formato Path               | Descrizione      |  |
|                            |                  |  |
|                            |                  |  |
|                            |                  |  |
|                            |                  |  |
|                            |                  |  |
|                            |                  |  |
|                            |                  |  |
|                            |                  |  |
|                            |                  |  |
|                            |                  |  |
|                            |                  |  |
|                            |                  |  |
|                            |                  |  |
|                            |                  |  |
|                            |                  |  |
|                            |                  |  |
|                            |                  |  |
|                            |                  |  |
|                            |                  |  |
|                            |                  |  |
|                            |                  |  |
|                            |                  |  |

4. Inserimento dati pagamento ed esenzioni.

| International descentions<br>Ist pagamento<br>Eservicion Tributi<br>Medivacione esencioni tributi catastati<br>Medivacione esencioni tributi catastati | Y        |    |  |  |
|----------------------------------------------------------------------------------------------------|----------|----|--|--|
| ke pagamente<br>Esensioni Tribuli<br>[]<br>Molivazione esensioni tribuli catastali                                                                     | ~        |    |  |  |
| Esenzioni Tributi [ Motivazione esenzioni tributi catastali                                                                                            | Ý        |    |  |  |
| I<br>Motivazione esenzioni iributi catastali                                                                                                    | ~        |    |  |  |
| Motivazione esenzioni tributi catastali                                                                                                    |          |    |  |  |
|                                                                                                    |          |    |  |  |
|                                                                                                    | ~        |    |  |  |
|                                                                                                    |          |    |  |  |
|                                                                                                    |          |    |  |  |
|                                                                                                    | <i>w</i> |    |  |  |
| Esenzioni Bollo                                                                                                    |          |    |  |  |
|                                                                                                    | ~        |    |  |  |
| Motivazione esenzioni di bollo                                                                                                    |          |    |  |  |
|                                                                                                    |          | 23 |  |  |
|                                                                                                    |          |    |  |  |
|                                                                                                    |          |    |  |  |
|                                                                                                    | ~        |    |  |  |
| Richiesta di ravvedimento operoso                                                                                                    |          |    |  |  |
|                                                                                                    |          |    |  |  |
|                                                                                                    |          |    |  |  |
|                                                                                                    |          |    |  |  |
|                                                                                                    |          |    |  |  |
|                                                                                                    |          |    |  |  |
|                                                                                                    |          |    |  |  |
|                                                                                                    |          |    |  |  |
|                                                                                                    |          |    |  |  |
|                                                                                                    |          |    |  |  |
|                                                                                                    |          |    |  |  |
|                                                                                                    |          |    |  |  |
|                                                                                                    |          |    |  |  |
|                                                                                                    |          |    |  |  |
|                                                                                                    |          |    |  |  |

#### MANUALE UTENTE VOLTURA TELEMATICA

PAG. 17 DI 50

1 GIUGNO 2022

Al termine di questa fase di configurazione iniziale viene mostrata la schermata riepilogativa (Figura 8) delle sezioni di cui si compone la voltura:

- Dati Generali;
- Dichiarante;
- Soggetti;
- Immobili;
- Volture.

| Voltura                                                                                                    |                                                                                                    | agenzia<br>Mitrate |
|----------------------------------------------------------------------------------------------------|----------------------------------------------------------------------------------------------------|--------------------|
| 🔇 Voltura                                                                                                    | ←] ⊙ □ Dati Generali □ Dichtarante □ Sopgetti □ Immobili □ Voture                                                                                                    |                    |
| Dati generali     Dati del documento     Dati del documento     Dati del documento     Estremi di registrazione     Estremi di trascruzione     Atri Documenti     Dati del pagamento     Dati del pagamento     Uberiori informazioi     Coniugi non comparenti     Coniugi non comparenti     Frateri     Terreri     Voltura catastale | Informazioni Documento  Contexe strongento  Dati dei documento  Dati dei documento  Devotes dai departentesa dei dimensioli e ogento di voltras  Provincia di segunto di segunto di segunto di voltras  Provincia di segunto di segunto di segunto di voltras  Provincia di segunto di segunto di voltras  Provincia di segunto di segunto di segunto di voltras  Contexes defautto  Descrictione Alto  Provincia  Descrictione Alto  Contexes Regente  Contexes Regente  Cont |                    |

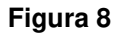

#### 4.1 DATI GENERALI

In questa sezione vanno indicati i dati relativi al documento a cui si fa riferimento nella richiesta. Solo i campi contrassegnati con un'etichetta in grassetto sono

| MANUALE UTENTE     |  |
|--------------------|--|
| VOLTURA TELEMATICA |  |
|                    |  |

Pag. 18 di 50

1 GIUGNO 2022

obbligatori; a questi si aggiunge il *Codice Fiscale Rogante* nel caso in cui si tratti di atti successivi al 31 dicembre 2004.

H VERIFICA SEZIONE

Il tasto attiva il controllo sui dati inseriti il cui esito viene mostrato a video con opportuno messaggio (Figura 9); se alcuni campi non risultassero compilati correttamente, alla loro sinistra verrà mostrato il simbolo

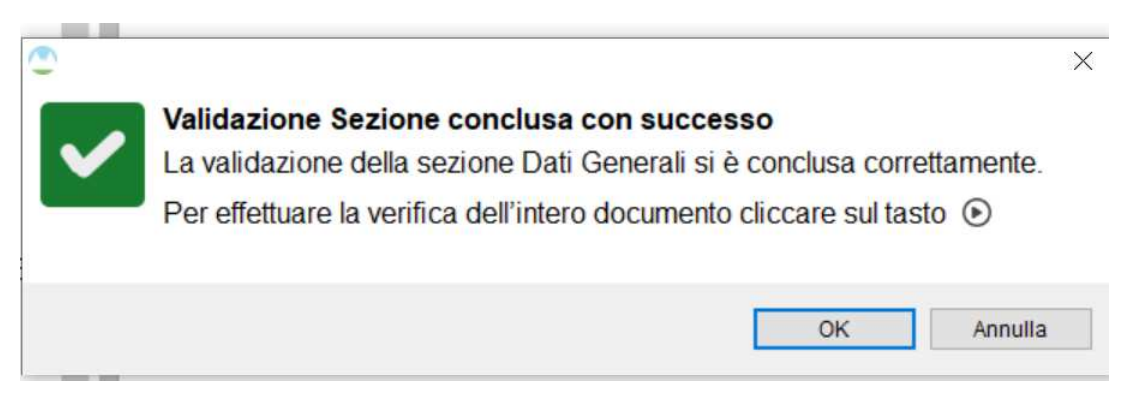

#### Figura 9

Oltre a ciò verranno opportunamente colorati i pallini posti a fianco delle singole righe di cui si compone la sezione: se il controllo ha esito positivo appare il colore verde, '*semaforo verde*', in caso negativo appare il colore rosso, '*semaforo rosso*'.

**Nota:** Questa modalità di validazione è valida e coerente per tutte le sezioni della Voltura Telematica che verranno trattate nei prossimi punti del documento.

## 4.2 DATI DICHIARANTE

In questa sezione (Figura 10) vengono immesse tutte le informazioni relative al dichiarante della voltura. Queste sono divise in tre sottosezioni:

- *Dati Anagrafici*, ovvero tutti i dati del dichiarante necessari per poter verificare in Anagrafe Tributaria il codice fiscale corrispondente
- Indirizzo Anagrafico
- Ulteriori Informazioni

## MANUALE UTENTE VOLTURA TELEMATICA

PAG. 19 DI 50

1 GIUGNO 2022

| Dati Generali 🗖 Dichiarante 🗖 Soggetti 🗂 Immobili 🗂 Voltur | 18                                     |
|------------------------------------------------------------|----------------------------------------|
| Dati dichiarante                                           |                                        |
| Cognome Nom                                                | Ne                                     |
| Luogo , data di nascita e sesso                            |                                        |
| Provincia V Com                                            | une 🗸                                  |
| Data di Nascita                                            | Comuni soppressi     Maschio O Femmina |
| Calcola codice fiscale                                     | Codice Fiscale                         |
| Indirizzo anagrafico                                       | ar -                                   |
| Provincia Comune                                           |                                        |
| Località estera                                            | * Comuni soppressi                     |
| Indirizzo                                                  | CAP                                    |
| E-mail                                                     |                                        |
| Ulteriori informazioni                                     |                                        |
| Qualifica                                                  | Codice Fiscale Società                 |
|                                                            | Numero Desumente                       |
| ~                                                          |                                        |
| Data Rilascio Documento Data Scadenza Documen              | to                                     |
|                                                            |                                        |
|                                                            |                                        |
|                                                            |                                        |
|                                                            |                                        |

Figura 10

## 4.3 SOGGETTI

Nella sezione soggetti vanno inseriti coloro che richiedono la voltura, ovvero persone fisiche e non. (Figura 11)

È possibile inserire:

- 'Soggetti Principali': da utilizzare per indicare i soggetti che sono intervenuti nell'atto a cui si sta facendo riferimento e risultano quindi come soggetti a favore o contro nella nota di trascrizione.
- 'Coniugi non Comparenti': da utilizzare nel caso in cui il soggetto intervenuto nell'atto ha dichiarato di effettuare l'acquisto in regime di comunione ma il coniuge non interviene nell'atto stesso e quindi viene indicato nel modello unico come coniuge non comparente. Il soggetto in questione risulterà quindi correlato all'altro e nella nuova intestazione

PAG. 20 DI 50

1 GIUGNO 2022

catastale entrambi verranno riportati con una uguale quota, pari alla metà di quella imputata al soggetto presente nella nota di trascrizione.

| () Votura                                                        | Dati General 🖂 Dis                    | niarante 🗖 Soggetti 🗖 linm | obill           |             |                        |                                    |                                      |
|------------------------------------------------------------------|---------------------------------------|----------------------------|-----------------|-------------|------------------------|------------------------------------|--------------------------------------|
| ✓ Dati generali                                                  | <ul> <li>Soggetti</li> </ul>          |                            |                 |             |                        |                                    |                                      |
| Dati del documento                                               | Soggetti Principa                     | 6                          |                 |             |                        |                                    |                                      |
| Atto di riferimento                                              |                                       |                            |                 |             |                        | + Kazunai Nuava • 🗙 Filmina 🖌      | Modifica 🔮 Antesnorda Anagrafica 👻   |
| Estremi di registrazione                                         | Seconda N                             | emination Codica Eiscal    | a Tine Sonnatte | State Chile |                        | Allessing the second second second |                                      |
| Estremi di trascrizione                                          | Clinical                              | coace raca                 | e npo soggeno   | Allochik    |                        |                                    |                                      |
| <ul> <li>Altri Documenti</li> </ul>                              |                                       |                            |                 |             |                        |                                    |                                      |
| SIT visura_attuale_SOGGETTO IMMOBILIARE CAIRO USO UFFIC          |                                       |                            |                 |             |                        |                                    |                                      |
| <ul> <li>Dati del pagamento</li> </ul>                           |                                       |                            |                 |             |                        |                                    |                                      |
| - Dichiarante                                                    |                                       |                            |                 |             |                        |                                    |                                      |
| Dati dichiarante                                                 |                                       |                            |                 |             |                        |                                    |                                      |
| Indirizzo anagrafico                                             |                                       |                            |                 |             |                        |                                    |                                      |
| Utteriori informazioni                                           |                                       |                            |                 |             |                        |                                    |                                      |
| ✓ Soggetti                                                       |                                       |                            |                 |             |                        |                                    |                                      |
| <ul> <li>Soggetti Principali</li> </ul>                          |                                       |                            |                 |             |                        |                                    |                                      |
| 🚢 S000001 - OGGI PRIMO                                           | Contract on the second                |                            |                 |             |                        |                                    |                                      |
| IIIII S000002 - IMMOBILIARE CAIRO                                | Conlogi non com                       | parenu                     |                 |             |                        |                                    |                                      |
| 👗 S000003 - OGGI SETTIMO                                         | · · · · · · · · · · · · · · · · · · · |                            |                 |             |                        | 🗙 Elimina 🥒 Modifica               | + Aggrungi 👗 Aggrungi ita Anagrafica |
| A S000004 - OGGI DECIMO                                          | Soggetto                              | Nominativo                 | Codice Fiscale  | Coniuge     | Codice Fiscale Coniuge |                                    |                                      |
| 🚢 \$000005 - OGGI TERZO                                          |                                       |                            |                 |             |                        |                                    |                                      |
| ✓ ○ Coniugi non comparenti                                       |                                       |                            |                 |             |                        |                                    |                                      |
| A CN000001 - OGGI DECIMO                                         |                                       |                            |                 |             |                        |                                    |                                      |
| ✓ Immobili                                                       |                                       |                            |                 |             |                        |                                    |                                      |
| <ul> <li>Fabbricati</li> </ul>                                   |                                       |                            |                 |             |                        |                                    |                                      |
| 四1000001 - Fg. 556 part. 76 sub. 9                               |                                       |                            |                 |             |                        |                                    |                                      |
| Terreni                                                          |                                       |                            |                 |             |                        |                                    |                                      |
| - Voltura                                                        |                                       |                            |                 |             |                        |                                    | 1                                    |
| Voltura catastale                                                |                                       |                            |                 | E B S       | VERIFICA SEZIONE       |                                    |                                      |
| <ul> <li>Voltura</li> <li>Voltura catastale</li> <li></li> </ul> |                                       |                            |                 | (B)         | VERIFICA SEZIONE       |                                    |                                      |

#### Figura 11

Il controllo in Anagrafe Tributaria viene fatto su tutti i soggetti inseriti che hanno i campi per la verifica del codice fiscale correttamente compilati; in alternativa è possibile inserire soggetti con i soli campi obbligatori correttamente compilati ma, ai fini della voltura, sarà possibile associarli solo come soggetti contro.

Per inserire un soggetto si può usare la funzione '*Aggiungi nuovo*' oppure, in alternativa, la funzione '*Aggiungi da anagrafica*' per selezionare un soggetto precedentemente inserito (Figura 12). In entrambi i casi è possibile scegliere tra '*Persona Fisica*' e '*Persona non Fisica*'

| 🕂 Aggiungi Nuovo | 🛨 🗙 Elimina 🎤 Modifica | よ Aggiungi da Anagrafica | • |
|------------------|------------------------|--------------------------|---|
|                  |                        |                          |   |

## Figura 12

Ad esempio, utilizzando la funzione '*Aggiungi nuovo*', viene mostrata la schermata per acquisire i dati anagrafici del soggetto (Figura 13).

1 GIUGNO 2022

| ti Anagrafici      |               |                       |            |                |                               |  |
|--------------------|---------------|-----------------------|------------|----------------|-------------------------------|--|
| ognome             |               |                       | Nome       |                |                               |  |
| Luogo , data di na | scita e sesso |                       |            |                |                               |  |
| Provincia          |               | ~                     | Comune     |                | ~                             |  |
| Data di Nascita    |               |                       |            | * C<br>Maschio | Comuni soppressi<br>) Femmina |  |
| Stato Civile       | COMUNIONE     | ~                     |            |                |                               |  |
|                    |               | Calcola codice fiscal | e 👤 Codice | Fiscale        |                               |  |

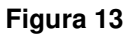

Per acquisire l'eventuale coniuge non comparente è necessario specificare, per il soggetto inserito come soggetto principale, lo stato civile '*Coniugato in comunione*'. Selezionare poi la voce '*Aggiungi*' (o quella da Anagrafica) (Figura 14) della sezione Coniugi non comparenti.

| 🗙 Elimina | 🎤 Modifica | 🕂 Aggiungi | よ Aggiungi da Anagrafica |
|-----------|------------|------------|--------------------------|
|           |            |            |                          |

#### Figura 14

Viene visualizzata la schermata per acquisire i dati del soggetto (Figura 15) che è possibile associare al coniuge presente nell'atto utilizzando la funzione 'Associa ad un soggetto Principale'. Questa funzione mostra la lista dei soggetti principali per i quali è stato indicato lo stato civile 'Coniugato in comunione' tra i quali scegliere quello specifico.

1 GIUGNO 2022

| ggiungi un co      | niuge non comparente |                  |                    |       |  |
|--------------------|----------------------|------------------|--------------------|-------|--|
| Cognome            |                      | Nome             |                    |       |  |
| Luogo , data di na | ascita e sesso       |                  |                    |       |  |
| Provincia          | v v                  | Comune           |                    | · 🗸   |  |
| Data di Nascita    |                      |                  | ● Maschio  ○ Fer   | mmina |  |
| Stato Civile       | COMUNIONE 🗸          |                  |                    |       |  |
|                    |                      |                  |                    |       |  |
|                    | Calcola              | codice fiscale 👤 | Codice Fiscale     |       |  |
|                    |                      | Associa ad un So | oggetto Principale |       |  |
|                    |                      |                  |                    |       |  |
|                    |                      |                  |                    |       |  |

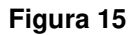

**Nota:** i dati immessi in "Provincia" e "Comune" si intendono alla data di nascita e non all'attualità.

In figura 16 viene mostrata la schermata riepilogativa dei soggetti acquisiti, notando che nella sezione relativa ai coniugi non comparenti viene specificato per ciascuno di essi il coniuge a cui è associato.

| _ Desktop Territorio<br>File Applicazioni Heln Voltura Servizi |       |                 |                   |                       |               |              |                        |                    |
|----------------------------------------------------------------|-------|-----------------|-------------------|-----------------------|---------------|--------------|------------------------|--------------------|
| Wotura                                                         |       |                 |                   |                       |               |              |                        |                    |
| 🕜 Voltura                                                      | +] () | 🗖 Dati Generali | 🗖 Dichiarante 🗖 : | Soggetti 🗖 Irrumobili | E Volture     |              |                        |                    |
| - Dati generali                                                |       | Soggetti        |                   |                       |               |              |                        |                    |
| Dati del documento                                             |       | Soggetti Prin   | cipali            |                       |               |              |                        |                    |
| <ul> <li>Atto di riferimento</li> </ul>                        |       | 235             |                   |                       |               |              |                        | + Appiungi Nuovo * |
| Estremi di registrazione                                       |       | Soggetta        | Nominativo        | Codice Sizcale        | Tino Soosetto | Stato Civile |                        | Province a         |
| Estremi di trascrizione                                        |       | C               | Teorinina in C    | courcernscore         | inpo soggetto |              |                        |                    |
| <ul> <li>Altri Documenti</li> </ul>                            |       | -               |                   |                       |               |              | •                      |                    |
| <ul> <li>Dati del pagamento</li> </ul>                         |       |                 |                   |                       |               |              |                        |                    |
| ✓ Dichlarante                                                  |       |                 |                   |                       |               |              |                        |                    |
| <ul> <li>Dati dichiarante</li> </ul>                           |       |                 |                   |                       |               |              |                        |                    |
| Indirizzo anagrafico                                           |       |                 |                   |                       |               |              |                        |                    |
| <ul> <li>Ulteriori informazioni</li> </ul>                     |       |                 |                   |                       |               |              |                        |                    |
| ✓ Soggetti                                                     |       |                 |                   |                       |               |              |                        |                    |
| <ul> <li>Soggetti Principali</li> </ul>                        |       |                 |                   |                       |               |              |                        |                    |
| S000001 - BENEDETTI ASSUNTA                                    |       |                 |                   |                       |               |              |                        |                    |
| L S000002 - OGGI SESTO                                         |       | Coniugi non     | comparenti        |                       |               |              |                        |                    |
| <ul> <li>Coniugi non comparenti</li> </ul>                     |       | 5               |                   | 00.20 IIC 944         |               |              |                        | X Electric         |
| L CN000001 - PROVA SERENA                                      |       | Soggetto        | Nominati          | vo C                  | odice Fiscale | Coniuge      | Codice Fiscale Coniuge |                    |
| < immobili                                                     |       |                 |                   |                       |               |              |                        |                    |

Figura 16

Tramite i tasti Elimina e Modifica è possibile rispettivamente cancellare o rettificare i dati precedentemente inseriti.

P VERIFICA SEZIONE

Il tasto attiva il controllo sui dati inseriti il cui esito viene mostrato a video con opportuno messaggio.

## 4.4 IMMOBILI

Ciascuna voltura può contenere immobili relativi ad una sola provincia, appartenenti al catasto Terreni oppure in alternativa al catasto Fabbricati (Figura 17).

| 💭 Desktop Tentorio<br>File: Application: Help: Wittura: Servica |                          |                        |                  |        |            |                           | - 0 ×                                                       |
|-----------------------------------------------------------------|--------------------------|------------------------|------------------|--------|------------|---------------------------|-------------------------------------------------------------|
| W Vetruns                                                       |                          |                        |                  |        |            |                           | Àgenzia<br>Mitrate                                          |
| () Veture                                                       | +10 Distance Di          | licharante 🛙 Sorgeth 🖸 | immobili 🗖 Volum |        |            |                           |                                                             |
| <ul> <li>Dati generali</li> </ul>                               | Immobili                 |                        |                  |        |            |                           |                                                             |
| <ul> <li>Dati dei documento</li> </ul>                          | Catasto Fabbrio          | afi                    |                  |        |            |                           |                                                             |
| <ul> <li>Atto di inferimento</li> </ul>                         |                          |                        |                  |        |            |                           | 🗶 Elimens 🖉 Ministras 🕂 Koplungi 📼 🚄 Applungi da Asagrafica |
| <ul> <li>Estremi di registrazione</li> </ul>                    | immobile                 | Comune                 | Sectore          | Feglio | Particulla | Subalterno                |                                                             |
| <ul> <li>Estremi di trascrizione</li> </ul>                     | 1000001                  | ROMA (RM)              |                  | \$86   | 14         | 17                        |                                                             |
| <ul> <li>Attri Documenti</li> </ul>                             |                          |                        |                  |        |            |                           |                                                             |
| <ul> <li>Dati del pagamento</li> </ul>                          |                          |                        |                  |        |            |                           |                                                             |
| - Dichiarante                                                   |                          |                        |                  |        |            |                           |                                                             |
| Dati dichiarante                                                |                          |                        |                  |        |            |                           |                                                             |
| <ul> <li>Indirizzo anagrafico</li> </ul>                        |                          |                        |                  |        |            |                           |                                                             |
| <ul> <li>Utteriori informazioni</li> </ul>                      |                          |                        |                  |        |            |                           |                                                             |
| ✓ Soppetti                                                      | Catasto Terreni          |                        |                  |        |            |                           |                                                             |
| <ul> <li>Soggetti Principali</li> </ul>                         | 5.5.5. 10.0.5.5.1.5.1.5. |                        |                  |        |            |                           | 🔀 Olimena 🖌 Modifica 🕂 Applungi 🎿 Applungi da Anagrafica    |
| S000001 - BENEDETTIASSUNTA                                      | immetale                 | Comune                 | Serione          | Feglie | Particella | Subalterro                |                                                             |
| 🚠 \$000002 - OGGI SESTO                                         | 1.225/210                |                        |                  | 0.0463 |            |                           |                                                             |
|                                                                 |                          |                        |                  |        |            |                           |                                                             |
| 🚠 CN000001 - PROVA SERENA                                       |                          |                        |                  |        |            |                           |                                                             |
| ✓ Immobili                                                      |                          |                        |                  |        |            |                           |                                                             |
| ✓ ● Fabbricati                                                  |                          |                        |                  |        |            |                           |                                                             |
| 1000001 - Fg. 586 part. 14 sub. 17                              |                          |                        |                  |        |            |                           |                                                             |
| Terrora                                                         |                          |                        |                  |        |            |                           |                                                             |
| ✓ Voltura                                                       |                          |                        |                  |        |            | CREATE AND A DECIMAL OF   |                                                             |
|                                                                 |                          |                        |                  |        | L B        | A CONTRACTOR OF THE OWNER |                                                             |
| tier 001 - ATTO PUBBLICO AMMINISTRATIVO                         |                          |                        |                  |        |            |                           |                                                             |
|                                                                 |                          |                        |                  |        |            |                           |                                                             |
|                                                                 |                          |                        |                  |        |            |                           |                                                             |
|                                                                 |                          |                        |                  |        |            |                           |                                                             |

#### Figura 17

Nel caso dei fabbricati, l'inserimento di un nuovo immobile può essere effettuato con la funzione '*Aggiungi - Immobile Definitivo*' (Figura 19) oppure con '*Aggiungi da Anagrafica*' per selezionare un immobile precedentemente acquisito. Se si tratta di immobile graffato deve essere usata la funzione 'Aggiungi - Immobile Graffato' (Figura 18).

| 🗖 Dati Generali 📘 Dic | hiarante 🗖 Soggetti 🗖 I | mmobili 🗖 Volture |        |            |            |                      |                                          |
|-----------------------|-------------------------|-------------------|--------|------------|------------|----------------------|------------------------------------------|
| mmobili               |                         |                   |        |            |            |                      |                                          |
| Catasto Fabbrica      | ti                      |                   |        |            |            |                      |                                          |
|                       |                         |                   |        |            |            | 🗙 Elimina 🖋 Modifica | 🕂 Aggiungi 👻 🎝 Aggiungi da Anagrafica    |
| Immobile              | Comune                  | Sezione           | Foglio | Particella | Subalterno |                      | Immobile Definitivo<br>Immobile Graffato |
| 100001                |                         |                   |        |            |            |                      |                                          |
|                       |                         |                   |        |            |            |                      |                                          |
|                       |                         |                   |        |            |            |                      |                                          |
|                       |                         |                   |        |            |            |                      |                                          |
|                       |                         |                   |        |            |            |                      |                                          |

#### Figura 18

Per ciascun immobile acquisito viene attivato un controllo di esistenza nella banca dati catastale alla data dell'atto; in caso negativo, viene inibito l'inserimento tramite un apposito messaggio d'errore.

Tramite i tasti Elimina e Modifica è possibile rispettivamente cancellare o rettificare i dati precedentemente inseriti.

## MANUALE UTENTE VOLTURA TELEMATICA

PAG. 25 DI 50

1 GIUGNO 2022

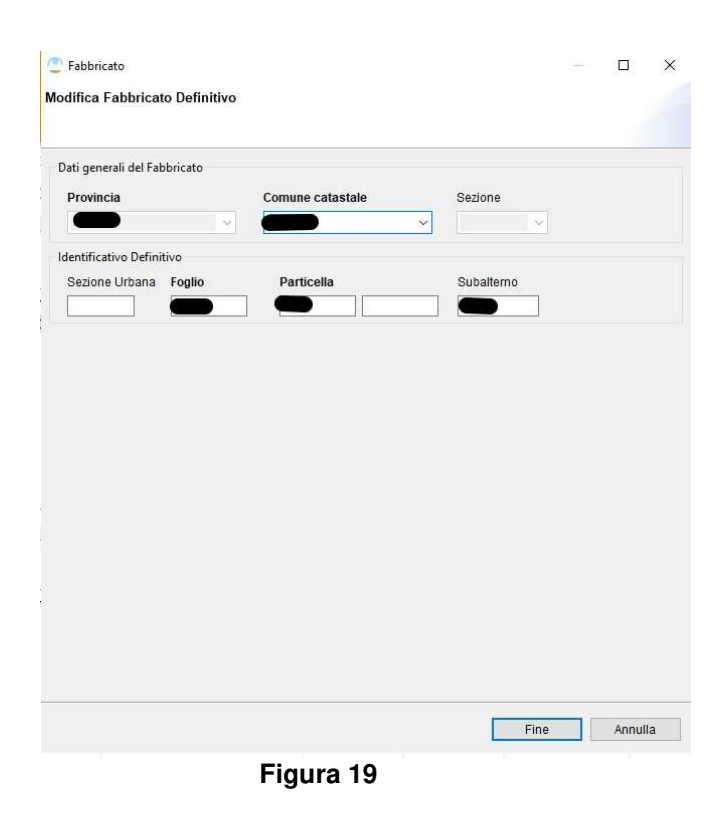

La schermata per l'inserimento di un fabbricato graffato permette, tramite il tasto '*Salva*', di inserire più identificativi definitivi che compongono l'immobile. (Figura 20)

1 GIUGNO 2022

| Tabblicato               |        |                  |                             | - 0                 |
|--------------------------|--------|------------------|-----------------------------|---------------------|
| bbricato Graffato        |        |                  |                             |                     |
| Jati generali del Fabbri | cato   |                  |                             |                     |
| Provincia                | С      | comune catastale | Sezione                     |                     |
| ROMA                     | × .    | ļ ,              | ~                           |                     |
| Graffati                 |        |                  |                             |                     |
| Sezione Urbana F         | oglio  | Particella       | Subalterno                  |                     |
|                          |        |                  |                             | Salva               |
| Seriene Urbana           | Foglio | Particella       | 🕤 Annulla 💉 8<br>Subalterno | Seleziona 🗙 Elimina |
| Sezione orbana           |        |                  |                             |                     |
| Sectore orbana           |        |                  |                             |                     |
| Sezione orbana           |        |                  |                             |                     |
|                          |        |                  |                             |                     |
|                          |        |                  |                             |                     |
|                          |        |                  |                             |                     |
|                          |        |                  |                             |                     |
|                          |        |                  |                             |                     |
|                          |        |                  | Fi                          | ne                  |

La gestione dei terreni è totalmente analoga a quella dei fabbricati.

# 4.4.1 **RISULTANZE CATASTALI**

Selezionando dalla lista un immobile presente in banca dati è possibile, tramite la funzione '*Risultanze Catastali*', visionare gli intestati presenti (Figura 21).

1 GIUGNO 2022

| sultanze Catastali                 |                         |                   |
|------------------------------------|-------------------------|-------------------|
|                                    |                         |                   |
| otale delle quote corrisponde all' | intero della proprietà. |                   |
| oggetto                            | Diritti Reali           | Ultima Variazione |
|                                    | Proprieta' per 1/1      | Visualizza        |
|                                    |                         |                   |
|                                    |                         |                   |
|                                    |                         |                   |
|                                    |                         |                   |
|                                    |                         |                   |
|                                    |                         |                   |
|                                    |                         |                   |
|                                    |                         |                   |

# Figura 21

Tramite il link '*Visualizza'* si può consultare l'ultima variazione che ha modificato l'intestazione catastale dell'immobile.

## 4.5 VOLTURA CATASTALE

La schermata riepilogativa '*Lista Volture*' (Figura 22) contiene tutte le istanze create a fronte di un unico atto di riferimento.

| W Vottura                                |                                       |                     |                       |           |                    | agenzia<br>Antrate              |
|------------------------------------------|---------------------------------------|---------------------|-----------------------|-----------|--------------------|---------------------------------|
| 3 Votura                                 | +] 🕢 🖂 Dat General 🖂 Dette            | erente 🗇 Soppette 🗇 | Increases To Software |           |                    |                                 |
| Dati generali                            | Voltura catasta                       | lo                  |                       |           |                    |                                 |
| Dati del documento                       | Lista Volture                         |                     |                       |           |                    |                                 |
| Atto di inferimento                      |                                       |                     |                       |           |                    | × Elimina / Modifica + Acquinci |
| Estremi di registrazione                 | Progressive Volture                   | Units Negsziałe     | Associationi          | Allegati  |                    |                                 |
| Estremi di trascrizione                  | 100                                   | Modifica            | Modifica              | Inserisci | -                  |                                 |
| Altri Documenti                          |                                       |                     |                       |           |                    |                                 |
| Dati del pagamento                       |                                       |                     |                       |           |                    |                                 |
| - Dichiarante                            |                                       |                     |                       |           |                    |                                 |
| Dati dichiarante                         |                                       |                     |                       |           |                    |                                 |
| Indirizzo anagrafico                     |                                       |                     |                       |           |                    |                                 |
| Ulteriori informazioni                   | · · · · · · · · · · · · · · · · · · · |                     |                       |           |                    |                                 |
| <ul> <li>Soggetti</li> </ul>             |                                       |                     |                       |           |                    |                                 |
| ✓ ● Soggetti Principali                  |                                       |                     |                       |           |                    |                                 |
| - S000001 -                              |                                       |                     |                       |           |                    |                                 |
| 👗 S000002 - 💶 🔤                          |                                       |                     |                       |           |                    |                                 |
|                                          |                                       |                     |                       |           |                    |                                 |
| - CN000001 - CN000001                    |                                       |                     |                       |           | Pl veninca sezione |                                 |
| - Immobili                               |                                       |                     |                       |           |                    |                                 |
| <ul> <li>✓ ● Fabbricati</li> </ul>       |                                       |                     |                       |           |                    |                                 |
| 1000001 -                                |                                       |                     |                       |           |                    |                                 |
| Terreni                                  |                                       |                     |                       |           |                    |                                 |
| - Voltura                                |                                       |                     |                       |           |                    |                                 |
| <ul> <li>♥ Ø Votura catastale</li> </ul> |                                       |                     |                       |           |                    |                                 |
| IIII 001 - ATTO PUBBLICO AMMINISTRATIVO  |                                       |                     |                       |           |                    |                                 |

Figura 22

Utilizzando la funzione '*Aggiungi*' viene mostrata la schermata per acquisire il dettaglio della rettifica richiesta (Figura 23).

| Dichiarazioni richiamate all'art. 4 del DPR n. 650/1972 – Cronistoria | degli atti mancanti e delle domande di volture non presentate |
|-----------------------------------------------------------------------|---------------------------------------------------------------|
| 1                                                                     | ^                                                             |
|                                                                       | ~                                                             |
| Ulteriori informazioni                                                |                                                               |
|                                                                       | ^                                                             |
|                                                                       |                                                               |
|                                                                       |                                                               |
|                                                                       |                                                               |
|                                                                       |                                                               |
|                                                                       |                                                               |

#### Figura 23

Selezionando il tasto 'Salva' i dati inseriti verranno inseriti e visualizzati nella schermata riepilogativa 'Lista Volture'.

Tramite i tasti '*Elimina*' e '*Modifica*' è possibile rispettivamente cancellare o rettificare i dati precedentemente inseriti.

Ogni colonna con la dicitura '*Inserisci*' o '*Modifica*' permette di accedere alle schermate per l'inserimento delle altre informazioni. È quindi possibile inserire i dati relativi a:

- Unità negoziale: individua un gruppo di immobili per i quali ciascun soggetto che li referenzia li negozia tutti per la stessa quota e lo stesso diritto;
- Associazioni: rappresentano i legami esistenti tra soggetti ed unità negoziali relativamente ai diritti reali oggetto della convenzione;
- *Allegati*: eventuali documenti che l'utente vuole allegare alla richiesta.

## 4.5.1 UNITÀ NEGOZIALI

Selezionando la voce 'Inserisci' presente nella colonna 'Unità Negoziale' viene mostrata la schermata seguente (Figura 24) nella quale è visualizzato l'elenco

| MANUALE UTENTE     |  |  |
|--------------------|--|--|
| VOLTURA TELEMATICA |  |  |
|                    |  |  |

Pag. 30 di 50

1 GIUGNO 2022

degli immobili precedentemente inseriti dal quale scegliere quelli di interesse. Il tasto '*Salva*' consente di creare la nuova unità negoziale che verrà riportata nell'apposita lista.

|                                      |                            |                        |                   |        |            | Y Elimina 🖌 Modifica            |
|--------------------------------------|----------------------------|------------------------|-------------------|--------|------------|---------------------------------|
| Jnità Negoziale<br>J000001           | Numero Immobili<br>1       | ID Immobili<br>1000001 |                   |        |            |                                 |
|                                      |                            |                        |                   |        |            |                                 |
| iova unità ne                        | egoziale                   | Ting Impohile          | Serione Centuaria | Englin | Darticella | X Annulla 💾 Salva               |
| Iova unità ne<br>Immobile<br>1000001 | e <b>goziale</b><br>Comune | Tipo Immobile          | Sezione Censuaria | Foglio | Particella | X Annulla 🎦 Salva<br>Subalterno |
| Iova unità ne<br>Immobile<br>IO00001 | comune                     | Tipo Immobile          | Sezione Censuaria | Foglio | Particella | X Annulla 🎦 Salva<br>Subalterno |

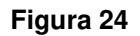

# 4.5.2 Associazioni

Selezionando la voce '*Inserisci*' presente nella colonna '*Associazioni*' viene mostrata la schermata seguente (Figura 25) nella quale verranno visualizzate le associazioni create tramite il tasto '*Nuova*'.

|          | azioni           |            |                 |                       |
|----------|------------------|------------|-----------------|-----------------------|
| SSUCI    |                  |            |                 |                       |
| ssociaz  | zioni Memorizzat | e          |                 |                       |
|          |                  |            | 🗙 Elimir        | na 🖋 Modifica 🕂 Nuova |
| Soggetto | Qualifica        | Diritto    | Unità negoziale | Quota                 |
| S000001  | CONTRO           | PROPRIETA' | U000001         | 1/18                  |
| S000002  | FAVORE           | PROPRIETA' | U000001         | 1/18                  |
|          |                  |            |                 |                       |
|          |                  |            |                 |                       |
|          |                  |            |                 |                       |
|          |                  |            |                 |                       |
|          |                  |            |                 |                       |
|          |                  |            |                 |                       |
|          |                  |            |                 |                       |
|          |                  |            |                 |                       |
|          |                  |            |                 |                       |

# Figura 25

Il tasto '*Nuova*' mostra la schermata (Figura 26) da cui scegliere, per ciascun soggetto, i seguenti dati:

- Qualifica: se è a favore o contro;
- Unità negoziali referenziate;
- Diritto vantato;
- Quota;
- Regime;
- Coniuge di riferimento.

1 GIUGNO 2022

| Soggetto        | S000001 - |                     | Qualifica  | CONTRO |   | $\sim$ |
|-----------------|-----------|---------------------|------------|--------|---|--------|
| Unità Negoziali | U00000    | 1                   |            |        |   |        |
| Diritti Reali   |           |                     |            |        |   |        |
| Quota (n/m)     | 1         | / 18 Diritto        | PROPRIETA' |        | ~ |        |
|                 |           | Descrizione Diritto |            |        |   |        |
|                 |           | Diritto aggiuntivo  |            |        |   |        |
| Regime Coni     | ugi       |                     | ~          |        |   |        |
| Coniuge di Ri   | ferimento |                     | ~          |        |   |        |

Figura 26

I dati acquisiti vengono poi mostrati nella lista riepilogativa riportata nella Figura 25. Tramite i tasti '*Elimina*' e '*Modifica*' è possibile rispettivamente cancellare o rettificare i dati precedentemente inseriti.

PAG. 33 DI 50

1 GIUGNO 2022

## 4.5.3 ALLEGATI

Selezionando la voce '*Inserisci*' presente nella colonna '*Allegati*' viene mostrata la schermata seguente (Figura 27) nella quale è possibile allegare un documento tramite la funzione '*Scegli File*'.

È possibile allegare file con estensione PDF, TXT e P7M.

| llegati   |             |                      |
|-----------|-------------|----------------------|
| llegati n | nemorizzati |                      |
|           |             | 🗙 Elimina 🥓 Modifica |
| Formato   | Path        |                      |
|           |             |                      |
| uovo al   | legato      |                      |
|           |             | 🗙 Annulla  💾 Salva   |
| Allegato  |             | Scegli File          |
| Formato   | ~           |                      |
|           |             |                      |
|           |             | Chiudi               |
|           |             |                      |

Figura 27

Al termine delle operazioni di acquisizione, utilizzando il tasto '*Verifica sezione*', si può attivare il controllo formale il cui esito viene visualizzato come nell'esempio riportato di seguito.

1 GIUGNO 2022

|            | Attenzione: La Validazione della Sezione non è andata a buon fine<br>Sono stati riscontrati uno o più errori nel processo di validazione. | < |
|------------|----------------------------------------------------------------------------------------------------|---|
| 001 - U000 | Problemi riscontrati durante la validazione della Sezione<br>0001 - Le quote contro ed a favore non coincidono.                           |   |
|            | OK Annulla                                                                                                    |   |

.

## 5. IMPORTAZIONE DEL DOCUMENTO

È possibile importare dei plichi in formato .xml per poterli modificare e lavorare nuovamente.

Tale funzione è accessibile tramite il pulsante "Importa Plico" (figura 28)

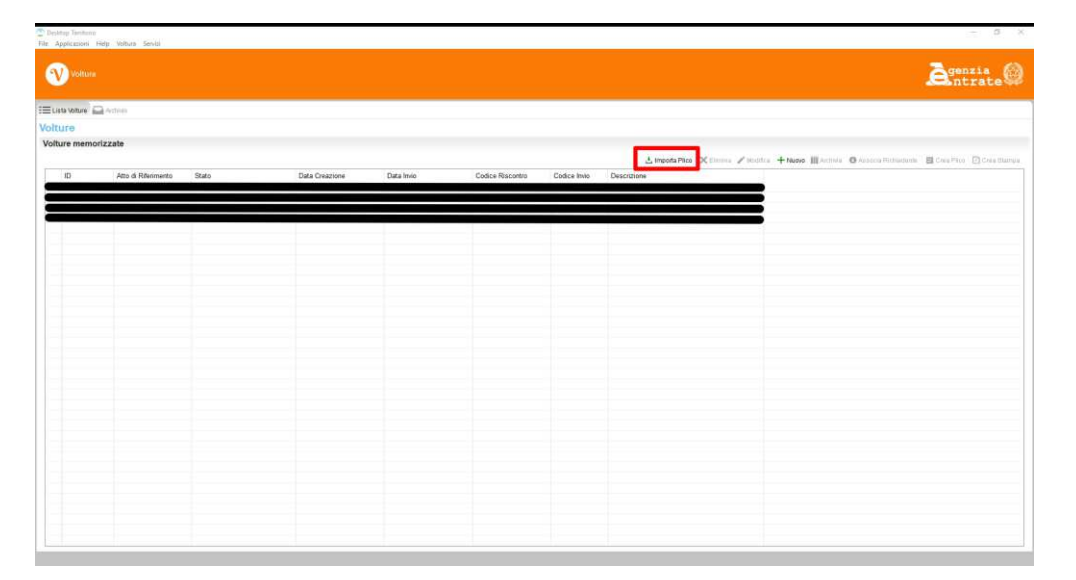

Figura 28

In caso di importazione completata con successo, comparirà il seguente messaggio e una nuova riga nella lista delle "Volture memorizzate".

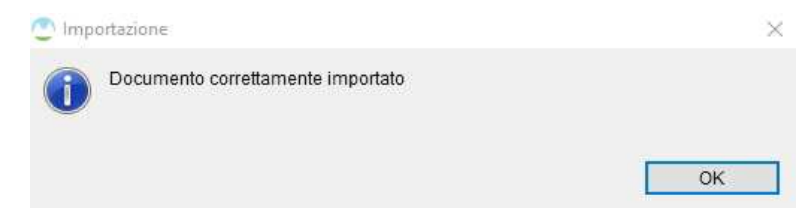

La voltura importata è ora pronta per essere lavorata.

谢

# 6. VALIDAZIONE ED ESPORTAZIONE DEL DOCUMENTO

La verifica formale dell'intero documento è possibile tramite il tasto 'play'

| Tille Applications Documenta<br>File Applicationi Hele Voltura Servici |                                                                                                    |                                  |                 |              |                 | - 0                                                  |
|------------------------------------------------------------------------|----------------------------------------------------------------------------------------------------|----------------------------------|-----------------|--------------|-----------------|------------------------------------------------------|
| Wittum                                                                 |                                                                                                    |                                  |                 |              |                 | <b>E</b> genzia<br>ntrate                            |
| () Vetura                                                              | 🕂 🕑 🔲 🗆 Dat Geberat 🗇 Distriariele                                                                                                    | 🗆 Saggetti 🗖 Investabili 🗆 Makar |                 |              |                 |                                                      |
| Dati del documento                                                     | <ul> <li>Immobili</li> </ul>                                                                                                    |                                  |                 |              |                 |                                                      |
| Atto di riferimento                                                    | Catasto Fabbricati                                                                                                    |                                  |                 |              |                 |                                                      |
| Estremi di registrazione                                               |                                                                                                    |                                  |                 |              |                 | Vicens / matter + tenens + 2 tenens to tenente       |
| Estrerri di trascrizione                                               | 1 Annual Contractor                                                                                                    | Contrast Participa               | Forder          | The second   | f data          | Monte & source of address of address on and and      |
| <ul> <li>Atri Documenti</li> </ul>                                     | and the second second sec | comule seature                   | rogio           | Palliceus    | Sobuliento      |                                                      |
|                                                                        |                                                                                                    |                                  |                 |              |                 |                                                      |
| 🥔 teststampp.pdf                                                       |                                                                                                    |                                  |                 |              |                 |                                                      |
| Dati del pagamento                                                     | 0                                                                                                    |                                  |                 | D            | ×               |                                                      |
| Dichiarante                                                            |                                                                                                    | cumento risulta correttamer      | te compilato    |              |                 |                                                      |
| Dati dichiarante                                                       | 2                                                                                                    |                                  |                 |              |                 |                                                      |
| Indirizzo anagrafico                                                   |                                                                                                    |                                  |                 |              |                 |                                                      |
| <ul> <li>Ulteriori informazioni</li> </ul>                             | Catasto 1                                                                                                    |                                  |                 |              | _               |                                                      |
| <ul> <li>Soggetti</li> </ul>                                           |                                                                                                    |                                  | Associa Richied | anta Annulia |                 | X Errora Z Modifica 🕂 Appungi 🍰 Appungi da Anagrafic |
| <ul> <li>Soggetti Principali</li> </ul>                                | Immobile                                                                                                    | Comune Senione                   | Facilia         | Particella   | Subatemp        |                                                      |
| - S000001 - 0                                                          |                                                                                                    |                                  | 0.000           |              |                 |                                                      |
| 1 S000002                                                              |                                                                                                    |                                  |                 |              |                 |                                                      |
| 🚠 \$000003 4                                                           |                                                                                                    |                                  |                 |              |                 |                                                      |
| 🚠 S000004 - 🖬                                                          |                                                                                                    |                                  |                 |              |                 |                                                      |
| iiii Sõõõõõ5 -                                                         |                                                                                                    |                                  |                 |              |                 |                                                      |
| <ul> <li>Coniugi non comparenti</li> </ul>                             |                                                                                                    |                                  |                 |              |                 |                                                      |
| < Immobili                                                             |                                                                                                    |                                  |                 |              |                 |                                                      |
| <ul> <li>Fabbricati</li> <li>1000001</li> </ul>                        |                                                                                                    |                                  |                 | [ H          | VENIFICA BEDONE |                                                      |
| Terreni                                                                |                                                                                                    |                                  |                 |              |                 |                                                      |
|                                                                        |                                                                                                    |                                  |                 |              |                 |                                                      |
| <ul> <li>Voltura</li> </ul>                                            |                                                                                                    |                                  |                 |              |                 |                                                      |
| Voltura     Votura catastale                                           |                                                                                                    |                                  |                 |              |                 |                                                      |

Figura 29

L'esito positivo della verifica abilita la funzione '*Associa Richiedente*' (Figura 29), che consente di associare alla voltura il richiedente della stessa e di verificare tramite un servizio web la validità dei dati immessi; tale procedura è propedeutica alla generazione del plico.

La prima azione da compiere è quella di associare un richiedente (Figura 30) già disponibile nella Scrivania o di crearne uno nuovo attraverso la funzionalità '*Usa nuovo richiedente*': in questo caso sarà possibile anche richiedere il salvataggio dello stesso per futuri utilizzi.

## MANUALE UTENTE VOLTURA TELEMATICA

1 GIUGNO 2022

| ©                                                                                                    |            |          |      |         |
|----------------------------------------------------------------------------------------------------|------------|----------|------|---------|
| Compilazione guidata del Plico per l'invio della voltura<br>Seleziona il richiedente da anagrafica o inserisci manualmente |            |          |      | ľ       |
| Richiedente       ® Seleziona Richiedente     v       O Usa Nuovo Richiedente     v                                        |            |          |      |         |
|                                                                                                    |            |          |      |         |
|                                                                                                    |            |          |      |         |
|                                                                                                    |            |          |      |         |
|                                                                                                    |            |          |      |         |
|                                                                                                    |            |          |      |         |
|                                                                                                    |            |          |      |         |
|                                                                                                    |            |          |      |         |
|                                                                                                    |            |          |      |         |
|                                                                                                    | < Indietro | Avanti > | Fine | Annulla |

Figura 30

Completato l'inserimento, è possibile inserire eventuali allegati in formato .pdf associati allo stesso richiedente (Figura 31).

## MANUALE UTENTE VOLTURA TELEMATICA

1 GIUGNO 2022

| 0                                                                                               | — 🗆 X                          |
|-------------------------------------------------------------------------------------------------|--------------------------------|
| Creazione guidata del Plico per l'invio dalla voltura<br>Inserisci gli allegati del richiedente |                                |
| 🛃 Aggiungi 🔍 Visualizza 🗙 Elimina                                                               |                                |
| Formato Path                                                                                    |                                |
|                                                                                                 |                                |
|                                                                                                 |                                |
|                                                                                                 |                                |
|                                                                                                 |                                |
|                                                                                                 |                                |
|                                                                                                 |                                |
|                                                                                                 |                                |
|                                                                                                 |                                |
|                                                                                                 |                                |
|                                                                                                 |                                |
|                                                                                                 |                                |
| < Indietro                                                                                      | Ava <u>n</u> ti > Eine Annulla |

#### Figura 31

Infine, nel solo caso di accesso alla Scrivania in modalità 'ONLINE', i dati della voltura vengono sottoposti ad una verifica ulteriore tramite un apposito servizio. Per poterla verificare, è necessario selezionare una tra le convenzioni possibili per l'utente. Una volta effettuata questa scelta, basta cliccare su '*Verifica Documento*' per inizializzare la procedura di analisi; se il risultato è positivo, verrà mostrata su schermo una tabella con il riepilogo degli eventuali oneri da sostenere per sottomettere la pratica seguiti da una spunta verde (Figura 32). In caso contrario, apparirà una sola spunta interattiva di colore rosso che fornisce all'utente tutti gli errori della pratica appena analizzata.

| ifica documento              |                       |                        |                                            |                                                         |                                      |                              |            |  |  |  |
|------------------------------|-----------------------|------------------------|--------------------------------------------|---------------------------------------------------------|--------------------------------------|------------------------------|------------|--|--|--|
| ista Convenzioni             |                       |                        |                                            |                                                         |                                      |                              |            |  |  |  |
| Selezionare la conv          | enzione da utilizzare | per l'invio.           |                                            |                                                         |                                      |                              |            |  |  |  |
| O AGENZIA ENTRA              | TE SIMULAZIONE- DO    | C IPOTECARI            |                                            |                                                         |                                      |                              |            |  |  |  |
| AGENZIA ENTRA                | TE SIMULAZIONE-DOC    | CATASTALI              |                                            |                                                         |                                      |                              |            |  |  |  |
|                              | DOCUMENTI CATAST      | ALI TEST               |                                            |                                                         |                                      |                              |            |  |  |  |
|                              |                       |                        |                                            |                                                         |                                      |                              |            |  |  |  |
|                              |                       |                        |                                            |                                                         |                                      |                              |            |  |  |  |
|                              |                       |                        |                                            |                                                         |                                      |                              |            |  |  |  |
|                              |                       |                        |                                            |                                                         |                                      |                              |            |  |  |  |
|                              |                       |                        |                                            |                                                         |                                      |                              |            |  |  |  |
|                              |                       |                        |                                            |                                                         |                                      |                              |            |  |  |  |
|                              |                       |                        | 1                                          | ta de antes a                                           |                                      |                              |            |  |  |  |
|                              |                       |                        | 1                                          | Verifica documer                                        | nto                                  |                              |            |  |  |  |
| isultati controllo           |                       |                        |                                            | /erifica documer                                        | nto                                  |                              |            |  |  |  |
| isultati controllo           | Numero volture        | Numero bolli           | Importo Tributi                            | /erifica documer<br>Importo bolli                       | Interessi                            | Sanzioni                     | Stato      |  |  |  |
| isultati controllo           | Numero volture<br>1   | Numero bolli<br>1      | Importo Tributi<br>55,00 €                 | /erifica documer<br>Importo bolli<br>16,00 €            | nto<br>Interessi<br>0,62 €           | Sanzioni<br>2,50 €           | Stato      |  |  |  |
| isultati controllo           | Numero volture<br>1   | Numero bolli<br>1      | Importo Tributi<br>55,00 €                 | /erifica documer<br>Importo bolli<br>16,00 €            | Interessi<br>0,62 €                  | Sanzioni<br>2,50 €           | Stato      |  |  |  |
| isultati controllo           | Numero volture<br>1   | Numero bolli<br>1      | Importo Tributi<br>55,00 €                 | Verifica documer<br>Importo bolli<br>16,00 €            | Interessi<br>0,62 €                  | Sanzioni<br>2,50 €           | Stato<br>✔ |  |  |  |
| isultati controllo           | Numero volture<br>1   | Numero bolli<br>1      | Importo Tributi<br>55,00 €                 | /erifica documer<br>Importo bolli<br>16,00 €            | Interessi<br>0,62 €                  | Sanzioni<br>2,50 €           | Stato      |  |  |  |
| isultati controllo<br>Totale | Numero volture<br>1   | Numero bolli<br>1      | Importo Tributi<br>55,00 €<br>55,00 €      | Verifica documer<br>Importo bolli<br>16,00 €<br>16,00 € | nto<br>Interessi<br>0,62 €<br>0,62 € | Sanzioni<br>2,50 €<br>2,50 € | Stato<br>* |  |  |  |
| isultati controllo<br>Totale | Numero volture<br>1   | Numero bolli<br>1<br>1 | 1<br>Importo Tributi<br>55,00 €<br>55,00 € | Verifica documen<br>Importo bolli<br>16,00 €<br>16,00 € | Interessi<br>0,62 €<br>0,62 €        | Sanzioni<br>2,50 €<br>2,50 € | Stato      |  |  |  |
| isultati controllo           | Numero volture<br>1   | Numero bolli<br>1<br>1 | Importo Tributi<br>55,00 €<br>55,00 €      | Verifica documen<br>Importo bolli<br>16,00 €<br>16,00 € | Interessi<br>0,62 €<br>0,62 €        | Sanzioni<br>2,50 €<br>2,50 € | Stato      |  |  |  |
| isultati controllo<br>Totale | Numero volture<br>1   | Numero bolli<br>1      | Importo Tributi<br>55,00 €<br>55,00 €      | Verifica documen<br>Importo bolli<br>16,00 €<br>16,00 € | 110<br>Interessi<br>0,62 €<br>0,62 € | Sanzioni<br>2,50 €<br>2,50 € | Stato      |  |  |  |
| isultati controllo<br>Totale | Numero volture<br>1   | Numero bolli<br>1      | Importo Tributi<br>55,00 €<br>55,00 €      | Verifica documen<br>Importo bolli<br>16,00 €<br>16,00 € | nto<br>0,62 €<br>0,62 €              | Sanzioni<br>2,50 €<br>2,50 € | Stato      |  |  |  |
| isultati controllo           | Numero volture<br>1   | Numero bolli<br>1<br>1 | Importo Tributi<br>55,00 €<br>55,00 €      | Verifica documer<br>Importo bolli<br>16,00 €<br>16,00 € | nto<br>Interessi<br>0,62 €<br>0,62 € | Sanzioni<br>2,50 €<br>2,50 € | Stato<br>* |  |  |  |
| isultati controllo<br>Totale | Numero volture<br>1   | Numero bolli<br>1      | Importo Tributi<br>55,00 €<br>55,00 €      | Verifica documei<br>Importo bolli<br>16,00 €            | nto<br>Interessi<br>0,62 €<br>0,62 € | Sanzioni<br>2,50 €<br>2,50 € | Stato<br>* |  |  |  |

Figura 32

Cliccando su '*Fine*', si tornerà alla lista principale delle volture; la voltura appena analizzata avrà ora sulla colonna '*Codice Riscontro*', un valore alfanumerico esadecimale ed univoco, necessario ai fini della validazione remota e da ufficio.

| ID    | Atto di Riferi | Stato        | Data Creazione      | Data Invio | Codice Riscontro | Codice Invio | Descrizione          |
|-------|----------------|--------------|---------------------|------------|------------------|--------------|----------------------|
| VOLT0 | Atto Notarile  | Validato     | 2020/03/03 12:11:47 |            | 2478CFFE9C4C87EA |              | DONAZIONE            |
| VOLT0 | Atto Notarile  | Non Validato | 2020/03/03 13:00:   |            |                  |              | CAMBIO DENOMINAZIONE |

PAG. 40 DI 50

1 GIUGNO 2022

# 7. STAMPA DEL DOCUMENTO

L'associazione con successo del richiedente, permette di poter generare un file in formato .pdf che riassume tutta la voltura validata; per farlo, basta cliccare sul pulsante in alto a destra *'Crea Stampa'* e scegliere il percorso dove salvarlo.

Volture memorizzate

Limpota Pico XElmina / Modifica + Nuove III Antonia Visiona Pico XElmina / Modifica + Nuove III Antonia Visiona Pico XElmina / Modifica + Nuove IIII Antonia Visiona Pico XElmina / Modifica + Nuove IIII Antonia Visiona Pico XElmina / Modifica + Nuove III Antonia Visiona Pico XElmina / Modifica + Nuove III Antonia Visiona Pico XElmina / Modifica + Nuove IIII Antonia Visiona Pico XElmina / Modifica + Nuove IIII Antonia Visiona Pico XElmina / Modifica + Nuove IIIII

Ai fini della successiva generazione del plico, questo file deve essere stampato in formato cartaceo, firmato nell'apposita sezione del documento ed infine reimportato sotto forma di documento .pdf.

|                                          | Voltura Direzione provinciale di ROMA Comune di ROMA Tipo catasto Fabbricati |
|------------------------------------------|------------------------------------------------------------------------------|
| DICE RISCONTRO 2478CFFE9C4C87EA          | DOMANDA DI VOLTURE                                                           |
| 'I GENERALI                              |                                                                              |
| ipologia di voltura Afflusso             | <b>U</b>                                                                     |
| ausale ATTO NOTARILE PUBBLICO            |                                                                              |
| escrizione dell'atto DONAZIONE ACCETTATA |                                                                              |
|                                          |                                                                              |
| olture soggette a tributo Si             |                                                                              |

## 8. GENERAZIONE DEL PLICO

Lo scopo di questa fase è quello di generare un documento in formato .xml contenente tutte le informazioni della voltura e pronto per essere firmato ed inviato telematicamente.

Cliccando il pulsante '*Crea Plico*' in alto a destra della lista volture, si accede ad una schermata in cui è obbligatorio allegare il documento di voltura firmato della sezione precedente attraverso 'Aggiungi Voltura Firmata'; è necessario che il documento abbia il '*Codice Riscontro*' (scritto sull'intestazione di ogni pagina in alto a sinistra), sia esattamente lo stesso che appare su questa schermata. Per facilitare la verifica, è possibile cliccare sul pulsante '*Visualizza*' per poter aprire il documento appena caricato (Figura 33).

| ٢                                                                                                    |            |           | ×   |
|----------------------------------------------------------------------------------------------------|------------|-----------|-----|
| Creazione guidata del Plico per l'invio dalla voltura<br>Inserisci la copia firmata della voltura            |            |           |     |
| 🛃 Aggiungi Vottura Firmata 🔍 Visualizza                                                                      |            |           |     |
| C:\Users\Administrator\desktopterritorio\stampa.pdf                                                          |            |           |     |
| Codice Riscontro: 7EC093C34F43AC8D                                                                           |            |           |     |
| 🔒 stampa.pdf - Adobe Acrobat Reader DC (32-bit)                                                              | <u>120</u> |           | ×   |
| ile Modifica Vista Firma Finestra Aiuto                                                                      |            |           |     |
| Home Strumenti stampa.pdf ×                                                                                  | ۵ 🔺        | Acc       | edi |
| 🖺 숬 슈 🖶 🤍 🕜 🕘 1 /4 🖡 🖑 🕞 🕀 91,9% - 📙 🎹 🚥 🚥                                                                   | 0ª         | $\bowtie$ | 20  |
| (i) Il file è conforme allo standard PDF/A ed è stato aperto in sola lettura per evitare modifiche. (Abilita | modifica   |           | 0   |
|                                                                                                    |            | ^         | B   |
| Sigenzia                                                                                                    |            |           |     |
| Voltura                                                                                                    |            |           |     |
| CODICE RISCONTRO 7EC093C34F43AC8D DOMANDA DI VOLTURI                                                         | E          |           | B   |
| DATI GENERALI                                                                                                | A          |           | P   |
| Tipologia di voltura Afflusso                                                                                | 2          |           | D   |

Figura 33

PAG. 42 DI 50

1 GIUGNO 2022

Dopo aver confermato che il documento allegato è coerente con la voltura, la schermata successiva richiede il percorso ed il nome del plico in formato .xml in cui saranno salvati i dati; se l'azione di salvataggio termina con successo, verrà mostrato il seguente messaggio:

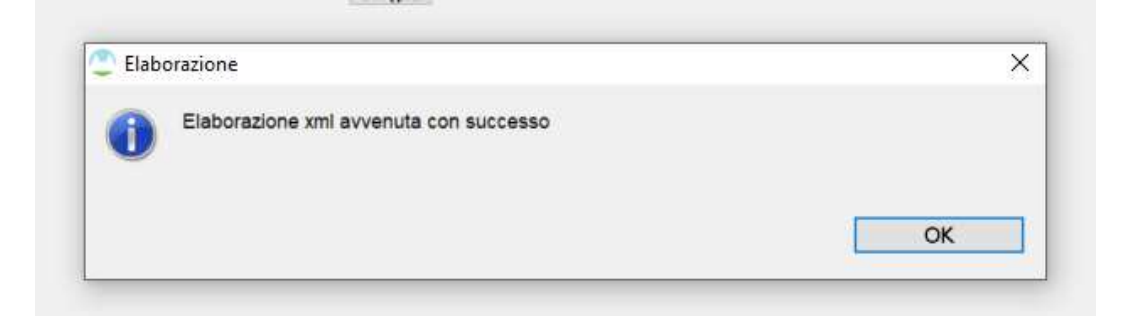

## 9. SERVIZI

Tramite la voce di menu '*Servizi*', visibile in tutti i punti dell'applicazione nella barra del menu principale, l'utente ha accesso alle funzioni di invio telematico e di visualizzazione degli esiti.

#### 9.1 INVIO TELEMATICO

Tramite la funzione '*Invio Telematico*' l'utente può inviare il plico voltura .xml generato firmato in p7m avendo cura di scegliere la convenzione da utilizzare per l'invio e di selezionare il file precedente firmato. È possibile associare al documento inviato un identificativo mnemonico per agevolarne la ricerca. (Figura 34)

| Selezionare il file da inv                     | viare                                                                                                    |         |
|------------------------------------------------|----------------------------------------------------------------------------------------------------|---------|
|                                                |                                                                                                    |         |
| Identificativo Mnemonico                       |                                                                                                    |         |
| TEST                                           |                                                                                                    | ^       |
|                                                |                                                                                                    |         |
|                                                |                                                                                                    |         |
|                                                |                                                                                                    |         |
|                                                |                                                                                                    | ~       |
| Documento da inviare:                          |                                                                                                    |         |
|                                                |                                                                                                    |         |
|                                                |                                                                                                    | Sfoglia |
| Monitoraggio ricevute                          |                                                                                                    |         |
|                                                |                                                                                                    |         |
| Abilitato                                      |                                                                                                    |         |
| Abilitato<br>Verifica esistenza di nuov        | ve ricevute per: Verification verification v |         |
| Abilitato<br>Verifica esistenza di nuov        | ve ricevute per: V                                                                                                    |         |
| Abilitato Verifica esistenza di nuov           | ve ricevute per: v                                                                                                    |         |
| Abilitato Abilitato Verifica esistenza di nuov | ve ricevute per: v                                                                                                    |         |
| Abilitato Verifica esistenza di nuov           | ve ricevute per:                                                                                                    |         |
| Abilitato Verifica esistenza di nuov           | ve ricevute per:                                                                                                    |         |

Figura 34

PAG. 44 DI 50 1 GIUGNO 2022

Al termine delle operazioni di invio il sistema restituisce all'utente il codice univoco associato alla pratica.

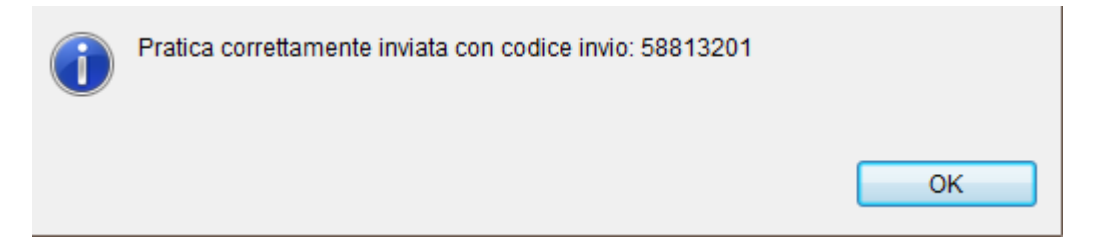

L'invio con successo della pratica viene mostrato anche alla riga della voltura associata nella lista principale attraverso le colonne '*Codice Invio*' e '*Data Invio*', che rappresentano rispettivamente il codice univoco appena ottenuto e la data in cui l'invio è avvenuto correttamente.

Nel caso di esito positivo dei controlli, il sistema provvede ad inoltrare il documento stesso all'ufficio competente. Contestualmente viene prodotta la '*Ricevuta di Trasmissione'* contenente il riferimento al codice invio ed eventuale motivo di scarto oppure, in caso positivo, un dettaglio delle informazioni contenute nel documento.

## 9.2 RICERCA PRATICHE

Tramite la funzione '*Ricerca Pratiche*' (Figura 35) è possibile consultare lo stato dei documenti inviati specificando obbligatoriamente la convenzione utilizzata per l'invio ed il titolare; nella lista visualizzata vengono mostrati i documenti inviati corredati dello stato e delle ricevute pervenute.

## MANUALE UTENTE VOLTURA TELEMATICA

## PAG. 45 DI 50

1 GIUGNO 2022

| erca pratich                                                              | e                                      |                                                                 |                             |                               |                      |
|---------------------------------------------------------------------------|----------------------------------------|-----------------------------------------------------------------|-----------------------------|-------------------------------|----------------------|
| ati ricerca                                                               |                                        |                                                                 |                             |                               |                      |
| onvenzione                                                                | AGE                                    | ENZIA ENTRATE SIMULAZIONE-DO                                    | DC CATASTALI                | ~                             |                      |
| tolare convenzior                                                         |                                        |                                                                 | ~                           |                               |                      |
|                                                                           |                                        |                                                                 |                             |                               |                      |
| entificativo pratic                                                       | a                                      |                                                                 |                             |                               |                      |
|                                                                           |                                        |                                                                 |                             | _                             |                      |
| ata dal<br>sultati                                                        | 09/                                    | 03/2020 🛗 Data al                                               | 10/03/2020                  | Cerca                         |                      |
| ata dal<br>isultati<br>. Scarica docur                                    | mento                                  | 03/2020 Data al                                                 | State pratice               | Cerca                         | Ricamte              |
| ata dal<br>isultati<br>. Scarica docur<br>Identificativo p<br>50016202    | Data                                   | 03/2020 Data al                                                 | Stato pratica               | Cerca<br>Tipo Documento       | Ricevute             |
| ata dal<br>Isultati<br>Scarica docur<br>Identificativo p<br>58816382      | 09/<br>mento X<br>Data<br>09/03/2020   | 03/2020 Data al Annulla Identificativo Mnemonico INVIO SUCCE. 1 | Stato pratica<br>Registrato | Cerca<br>Tipo Documento<br>VO | Ricevute<br>Ricevute |
| ata dal<br>isultati<br>Jase Scarica docur<br>Identificativo p<br>58816382 | 09/<br>mento X<br>Data<br>09/03/2020   | 03/2020 Data al Annulla Identificativo Mnemonico INVIO SUCCE. 1 | Stato pratica<br>Registrato | Cerca<br>Tipo Documento<br>VO | Ricevute<br>Ricevute |
| ata dal<br>isultati<br>♣ Scarica docur<br>Identificativo p<br>58816382    | 09/<br>mento 🛛 🗙<br>Data<br>09/03/2020 | 03/2020 Data al Annulla Identificativo Mnemonico INVIO SUCCE. 1 | Stato pratica<br>Registrato | Cerca<br>Tipo Documento<br>VO | Ricevute<br>Ricevute |
| ata dal<br>isultati<br>Scarica docur<br>Identificativo p<br>58816382      | 09/<br>mento 🛛 🗙<br>Data<br>09/03/2020 | 03/2020 Data al Annulla Identificativo Mnemonico INVIO SUCCE. 1 | Stato pratica<br>Registrato | Tipo Documento<br>VO          | Ricevute<br>Ricevute |

Figura 35

Dopo aver selezionato una pratica si possono consultare le ricevute correlate utilizzando il link '*Ricevute*' presente per ciascuna pratica (Figura 36). Selezionando la singola ricevuta è possibile visionarla nella sezione di destra della pagina oppure richiedere di scaricare il documento tramite la funzione

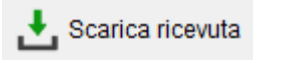

| licence                                                                                                    |                                                                                                    |  |
|----------------------------------------------------------------------------------------------------|----------------------------------------------------------------------------------------------------|--|
| Scarica ricevuta<br>o ricevuta<br>evuta di Trasmissione<br>evuta protocollazione voltura<br>evuta lavorazione voltura | <image/> <image/> <image/> <image/> <section-header><section-header><section-header><section-header><section-header><section-header><section-header><section-header><section-header><section-header><section-header></section-header></section-header></section-header></section-header></section-header></section-header></section-header></section-header></section-header></section-header></section-header> |  |

Figura 36

## 10. RICHIEDENTI

Tramite la voce di menu 'Voltura' visibile in tutti i punti dell'applicazione nella barra dei menu principale, l'utente ha accesso a tutte le funzioni secondarie. In particolare ha la possibilità di visionare e/o popolare le anagrafiche utili alla compilazione del documento. Tra le anagrafiche disponibili è presente quella relativa ai Richiedenti (Figura 37); per '*Richiedente'* si intende colui che presenta la richiesta di aggiornamento, in caso di invio telematico deve coincidere con il titolare della convenzione utilizzata.

|                                                                                                    | Desktop Territoria   |                     |                            |                     |                     |                  |              |                                    |                                               | - σ ×                          |
|----------------------------------------------------------------------------------------------------|----------------------|---------------------|----------------------------|---------------------|---------------------|------------------|--------------|------------------------------------|-----------------------------------------------|--------------------------------|
|                                                                                                    | File Applicazioni He | ip Voltura Servizi  |                            |                     |                     |                  |              |                                    |                                               |                                |
|                                                                                                    |                      | E Lista volture     |                            |                     |                     |                  |              |                                    |                                               |                                |
|                                                                                                    | and the second       | E Authing           |                            |                     |                     |                  |              |                                    |                                               | Agenzia (A)                    |
|                                                                                                    | Voitura              | - Contract          | _                          |                     |                     |                  |              |                                    |                                               | Entrate                        |
|                                                                                                    |                      | Richiedenti         |                            |                     |                     |                  |              |                                    |                                               |                                |
|                                                                                                    |                      | Soggetti            | 2                          |                     |                     |                  |              |                                    |                                               |                                |
|                                                                                                    | := Lista Votture (   | Act Immobili        | 3                          |                     |                     |                  |              |                                    |                                               |                                |
|                                                                                                    | Volture              |                     |                            |                     |                     |                  |              |                                    |                                               |                                |
| Image: Note: Note | Volture memori:      | zzate               |                            |                     |                     |                  |              |                                    |                                               |                                |
| D         Add af Bernerite<br>UN01700002         Rade Research<br>Addet serar Charles         Data brazes         Data brazes                                                                                                    |                      |                     |                            |                     |                     |                  |              | 🛃 Importa Plico 🗙 Elimina 🖌 Montri | fice 🕂 Nuovo 🏢 Archiela 🛛 Accascia Frichieder | ter 📓 Crea Plico 🔝 Crea Stampa |
| Image: Construction         Adde Statutie         Notation         S2209/30/31 23:47         S2209/30/31 23:47         S200/30/31 23:47         S200/                                                                                                    | 10                   | Atto di Riferimento | Stato                      | Data Creazione      | Data Invio          | Codice Riscontro | Codice Invia | Descrizione                        |                                               |                                |
| CAME 1000000000000000000000000000000000000                                                                                                    | U VOLT000601         | Atto Notarile       | Validato senza richiedente | 2020/03/03 12:11:47 |                     |                  |              | DONAZIONE                          |                                               |                                |
| OCUTADONO         Attes Maria         Invide         2200/30/31 56.21         COMFAUNCIATION           VICUTIONOOS         Attes Maria         Invide         2200/30/31 56.22         202/00/31 56.22         202/00/31 56.22         202/00/31 56.22         202/00/31 56.22         202/00/31 56.22         202/00/31 56.22         202/00/31 56.22         202/00/31 56.22         202/00/31 56.22         202/00/31 56.22         202/00/31 56.22         202/00/31 56.22         202/00/31 56.22         202/00/31 56.22         202/00/31 56.22         202/00/31 56.22         202/00/31 56.22         202/00/31 56.22         202/00/31 56.22         202/00/31 56.22         202/00/31 56.22         202/00/31 56.22         202/00/31 56.22         202/00/31 56.22         202/00/31 56.22         202/00/31 56.22         202/00/31 56.22         202/00/31 56.22         202/00/31 56.22         202/00/31 56.22         202/00/31 56.22         202/00/31 56.22         202/00/31 56.22         202/00/31 56.22         202/00/31 56.22         202/00/31 56.22         202/00/31 56.22         202/00/31 56.22         202/00/31 56.22         202/00/31 56.22         202/00/31 56.22         202/00/31 56.22         202/00/31 56.22         202/00/31 56.22         202/00/31 56.22         202/00/31 56.22         202/00/31 56.22         202/00/31 56.22         202/00/31 56.22         202/00/31 56.22         202/00/31 56.22         202/00/31 56.22         202/00/31 56.22                                                                                                    | U VOLT000002         | Atto Notarile       | Non Validate               | 2020/03/03 13:00:26 |                     |                  |              | CAMBIO DENOMINAZIONE               |                                               |                                |
| OCC1700006         Seccessione         Invate         2020/33/3 15.9.27         2020/33/3 15.9.27         2020/33/3 15.9.27         2020/33/3 15.9.27         2020/33/3 15.9.27         2020/33/3 15.9.27         2020/33/3 15.9.27         2020/33/3 15.9.27         2020/33/3 15.9.27         2020/33/3 15.9.27         2020/33/3 15.9.27         2020/33/3 15.9.27         2020/33/3 15.9.27         2020/33/3 15.9.27         2020/33/3 15.9.27         2020/33/3 15.9.27         2020/33/3 15.9.27         2020/33/3 15.9.27         2020/33/3 15.9.27         2020/33/3 15.9.27         2020/33/3 15.9.27         2020/33/3 15.9.27         2020/33/3 15.9.27         2020/33/3 15.9.27         2020/33/3 15.9.27         2020/33/3 15.9.27         2020/33/3 15.9.27         2020/33/3 15.9.27         2020/33/3 15.9.27         2020/33/3 15.9.27         2020/33/3 15.9.27         2020/33/3 15.9.27         2020/33/3 15.9.27         2020/33/3 15.9.27         2020/33/3 15.9.27         2020/33/3 15.9.27         2020/33/3 15.9.27         2020/33/3 15.9.27         2020/33/3 15.9.27         2020/33/3 15.9.27         2020/33/3 15.9.27         2020/33/3 15.9.27         2020/33/3 15.9.27         2020/33/3 15.9.27         2020/33/3 15.9.27         2020/33/3 15.9.27         2020/33/3 15.9.27         2020/33/3 15.9.27         2020/33/3 15.9.27         2020/33/3 15.9.27         2020/33/3 15.9.27         2020/33/3 15.9.27         2020/33/3 15.9.27         2020/33/3 15.9.27         2020/33/3 15.9.27         2020/33/3 15.9.27                                                                                                    | U VOLT000003         | Atto Notarile       | Inviato                    | 2020/03/03 15:24:11 |                     |                  |              | COMPRAVENDITA                      |                                               |                                |
| Image         VOLT000005         Atto fecturie         Image         21204/30.41 2:58:20         2020/03/13 9:11/4.9         64CB3BBE/20005849         58816425         DOMAZIONE           Image         Image                                                                                                    | VOLT000004           | Successione         | Inviato                    | 2020/03/03 15:36:52 | 2020/03/13 08:59:21 | 986FBD87E0A2A0FE | 1155613      | SUCCESSIONE                        |                                               |                                |
|                                                                                                    | VOLT000005           | Atto Notarile       | Inviato                    | 2020/03/04 12 58:20 | 2020/03/13 09:19:49 | 68CB38BB2D6D6948 | 58816425     | DONAZIONE                          |                                               |                                |
|                                                                                                    |                      |                     |                            |                     |                     |                  |              |                                    |                                               |                                |
|                                                                                                    |                      |                     |                            |                     |                     |                  |              |                                    |                                               |                                |
|                                                                                                    |                      |                     |                            |                     |                     |                  |              |                                    |                                               |                                |
|                                                                                                    |                      |                     |                            |                     |                     |                  |              |                                    |                                               |                                |
|                                                                                                    |                      |                     |                            |                     |                     |                  |              |                                    |                                               |                                |
|                                                                                                    |                      |                     |                            |                     |                     |                  |              |                                    |                                               |                                |
|                                                                                                    |                      |                     |                            |                     |                     |                  |              |                                    |                                               |                                |
|                                                                                                    |                      |                     |                            |                     |                     |                  |              |                                    |                                               |                                |
|                                                                                                    |                      |                     |                            |                     |                     |                  |              |                                    |                                               |                                |
|                                                                                                    |                      |                     |                            |                     |                     |                  |              |                                    |                                               |                                |
|                                                                                                    |                      |                     |                            |                     |                     |                  |              |                                    |                                               |                                |
|                                                                                                    |                      |                     |                            |                     |                     |                  |              |                                    |                                               |                                |
|                                                                                                    |                      |                     |                            |                     |                     |                  |              |                                    |                                               |                                |
|                                                                                                    |                      |                     |                            |                     |                     |                  |              |                                    |                                               |                                |
|                                                                                                    |                      |                     |                            |                     |                     |                  |              |                                    |                                               |                                |
|                                                                                                    |                      |                     |                            |                     |                     |                  |              |                                    |                                               |                                |
|                                                                                                    |                      |                     |                            |                     |                     |                  |              |                                    |                                               |                                |
|                                                                                                    |                      |                     |                            |                     |                     |                  |              |                                    |                                               |                                |
|                                                                                                    |                      |                     |                            |                     |                     |                  |              |                                    |                                               |                                |
|                                                                                                    |                      |                     |                            |                     |                     |                  |              |                                    |                                               |                                |
|                                                                                                    |                      |                     |                            |                     |                     |                  |              |                                    |                                               |                                |
|                                                                                                    |                      |                     |                            |                     |                     |                  |              |                                    |                                               |                                |
|                                                                                                    |                      |                     |                            |                     |                     |                  |              |                                    |                                               |                                |
|                                                                                                    |                      |                     |                            |                     |                     |                  |              |                                    |                                               |                                |
|                                                                                                    |                      |                     |                            |                     |                     |                  |              |                                    |                                               |                                |
|                                                                                                    |                      |                     |                            |                     |                     |                  |              |                                    |                                               |                                |
|                                                                                                    |                      |                     |                            |                     |                     |                  |              |                                    |                                               |                                |
|                                                                                                    |                      |                     |                            |                     |                     |                  |              |                                    |                                               |                                |

Figura 37

Chiudi

Attraverso l'omonima voce di menu è possibile visualizzare l'anagrafica, e acquisire i dati del richiedente tramite la funzione '*Aggiungi*' (Figura 38).

| ta                              |                |                             |  |
|---------------------------------|----------------|-----------------------------|--|
| - Aggiungi 🧪 Modifica 🗙 Elimina |                |                             |  |
| Nominativo<br>OGGI DECIMO       | Codice Fiscale | Tipologia<br>ALTRO SOGGETTO |  |
|                                 |                |                             |  |
|                                 |                |                             |  |
|                                 |                |                             |  |
|                                 |                |                             |  |

#### Figura 38

I dati obbligatori sono (Figura 39):

- Codice fiscale Richiedente;
- *Tipo Pubblico Ufficiale*: è possibile scegliere una delle seguenti tipologie:
  - Notaio;
  - Altro pubblico ufficiale;
  - Autorità emittente;
  - Altro soggetto.
- Denominazione pubblico ufficiale;
- Provincia;
- Comune;
- Indirizzo email o recapito telefonico.

## MANUALE UTENTE VOLTURA TELEMATICA

| 0                                            | -                                                        |     | ×     |
|----------------------------------------------|----------------------------------------------------------|-----|-------|
| Creazione guidata                            |                                                          |     |       |
| Inserisci i dati del richiedente             |                                                          |     |       |
| Codice Fiscale Richiedente                   | Tipo Richiedente                                         |     |       |
|                                              |                                                          | ×   |       |
| Denominazione Pubblico Ufficiale/Richiedente | NOTAIO<br>ALTRO PUBBLICO UFFICIALE<br>AUTORITA EMITTENTE |     |       |
| Device                                       | ALTRO SOGGETTO                                           |     |       |
| Provincia                                    | Comune                                                   |     |       |
| Indirizzo                                    | CAP                                                      |     |       |
| Indirizzo Email                              | Recapito telefonico                                      |     |       |
|                                              |                                                          | ]   |       |
|                                              |                                                          |     |       |
|                                              |                                                          |     |       |
|                                              |                                                          |     |       |
|                                              |                                                          |     |       |
|                                              |                                                          |     |       |
|                                              |                                                          |     |       |
|                                              |                                                          |     |       |
|                                              |                                                          |     |       |
|                                              | < Indietro Avanti > Fine                                 | Ann | nulla |

Figura 39

Qualora il richiedente sia 'Altro Soggetto' è necessario specificare (Figura 40):

- Tipo richiedente: è possibile scegliere una delle seguenti tipologie:
  - Soggetto delegato;
  - Intermediario;
  - Rappresentante;
  - EntePA;
  - Titolare di diritti reali.

• Documento d'identità: fornire tipo documento, numero identificativo e scadenza.

| •                                                     | – 🗆 X                                  |
|-------------------------------------------------------|----------------------------------------|
| Creazione guidata<br>Inserisci i dati del richiedente |                                        |
| Qualifica Richiedente Codice Fiscale Societa          |                                        |
| Tipo Documento Numero Documento                       |                                        |
| Data Rilascio Documento Data Scadenza Documento       |                                        |
|                                                       |                                        |
|                                                       |                                        |
|                                                       |                                        |
|                                                       |                                        |
|                                                       |                                        |
|                                                       |                                        |
|                                                       |                                        |
| Ingietro                                              | Ava <u>n</u> ti > <u>F</u> ine Annulla |

Figura 40

PAG. 50 DI 50

1 GIUGNO 2022

Al termine della procedura di inserimento viene visualizzata la schermata dell'anagrafica opportunamente popolata. Tramite i tasti Elimina e Modifica è possibile rispettivamente cancellare o rettificare i dati precedentemente inseriti.